# Register your product and get support at www.philips.com/welcome

# PhotoFrame

8FF3WMI

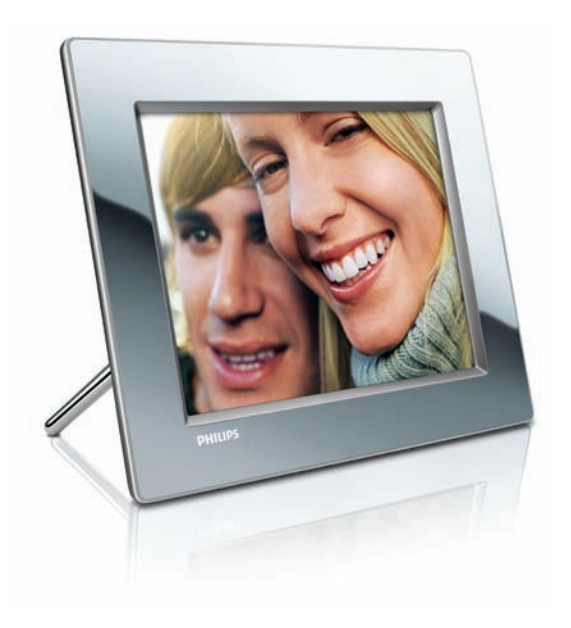

I⊤ Manuale utente 3

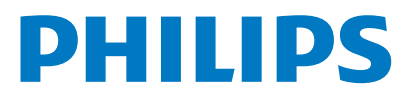

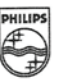

## PHILIPS

AQ95-56F-1074KR (report No.)

### EC DECLARATION OF CONFORMITY

We , Philips Consumer Lifestyle. , P&A: Building SFF6 (manufacturer's name)

P.O.Box 80002, 5600 JB Eindhoven, The Netherlands (manufacturer's address)

declare under our responsibility that the product:

Philips

8FF3W\*\* -/\*\* ( \* can be 0-9, A-Z, blank ) (type or model)

(name)

Digital Photo Frame with WiFi Connection (product description)

to which this declaration relates is in conformity with the following standards:

EN 300 328 V1.7.1 (2006-10) EN 301 489-1 V1.6.1 (2005-09) EN 301 489-17 V1.2.1 (2002-08) EN 50371: 2002 IEC60950-1:2001 / EN60950-1:2001 +A11:2004 (title and/or number and date of issue of the standards)

following the provisions of 1999/5/EC (R&TTE Directives) and is produced by a manufacturing organisation on ISO 9000 level.

plant

M.T.A. Post Approbation manager (signature, name and function)

Eindhoven, 28/08/2008

(place, date)

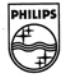

# Sommario

| 1 | <b>Importante</b><br>Sicurezza<br>Avviso                                                                                                    | 4<br>4<br>4                      |
|---|----------------------------------------------------------------------------------------------------|----------------------------------|
| 2 | Wireless Digital PhotoFrame<br>Introduzione<br>Contenuto della confezione<br>Panoramica di PhotoFrame                                                                                                    | 7<br>7<br>7<br>8                 |
| 3 | Guida introduttiva<br>Installazione del supporto<br>Collegamento dell'alimentazione<br>Accensione di PhotoFrame<br>Configurazione della connessione wireless<br>Condivisione delle foto memorizzate sul<br>PC/Mac per la visualizzazione wireless<br>Configurazione della connessione TCP/IP<br>(solo per utenti esperti) | 10<br>10<br>10<br>10<br>11<br>15 |

| 4 | Utilizzo di Wireless Digital |
|---|------------------------------|
|   | PhotoFrame                   |

| Visualizzazione delle foto memorizzate su  | ıl |
|--------------------------------------------|----|
| PhotoFrame.                                | 19 |
| Visualizzazione delle foto memorizzate su  | I  |
| un dispositivo di archiviazione            | 19 |
| Visualizzazione in streaming di foto       |    |
| contenute in una cartella condivisa su una | a  |
| rete domestica                             | 20 |
| Visualizzazione delle foto su Internet     | 21 |

| 5 | Funzioni avanzate di Wireless      | Digital |
|---|------------------------------------|---------|
|   | PhotoFrame                         | 24      |
|   | Selezione della lingua del display | 24      |
|   | Utilizzo del menu rapido           | 24      |
|   |                                    |         |

| Gestione degli album                    | 24   |
|-----------------------------------------|------|
| Modifica delle foto                     | 28   |
| Regolazione della luminosità            | 34   |
| Regolazione delle impostazioni relative | alle |
| presentazioni                           | 35   |
| Impostazione di ora e data              | 39   |

|   | Attivazione/disattivazione della                                                    |    |
|---|-------------------------------------------------------------------------------------|----|
|   | protezione delle foto in un dispositivo di memorizzazione                           | 40 |
|   | Selezione dell'accensione/spegnimento<br>automatico del display                     | 41 |
|   | Selezione dell'orientamento automatico<br>Attivazione/disattivazione dell'audio dei | 43 |
|   | pulsanti                                                                            | 44 |
|   | Visualizzazione dello stato del sistema di                                          |    |
|   | PhotoFrame                                                                          | 45 |
|   | Ripristino di tutte le impostazioni di fabbrica                                     | 45 |
|   | Aggiornamento del PhotoFrame                                                        | 46 |
| 6 | Informazioni sul prodotto                                                           | 47 |
| 7 | Domande frequenti                                                                   | 49 |
| 8 | Appendice                                                                           | 50 |
|   | Download e configurazione di Windows<br>Media Player 11                             | 50 |
| 9 | Glossario                                                                           | 53 |

Italiano

# 1 Importante

## Sicurezza

# Precauzioni per la sicurezza e manutenzione

- Non toccare, premere, strofinare o colpire lo schermo con oggetti duri poiché potrebbero provocare danni permanenti.
- Scollegare PhotoFrame dalla presa di corrente, se non lo si utilizza per lunghi periodi.
- Prima di pulire lo schermo, spegnere il dispositivo e scollegare il cavo di alimentazione. Utilizzare unicamente un panno morbido e inumidito con acqua. Non utilizzare alcol, sostanze chimiche o detergenti per la casa per pulire PhotoFrame.
- Non collocare PhotoFrame vicino a fiamme libere o altre fonti di calore, compresa la luce diretta del sole.
- Non esporre PhotoFrame alla pioggia o all'acqua. Non posizionare mai contenitori di liquidi, ad esempio vasi, in prossimità di PhotoFrame.
- Evitare di far cadere PhotoFrame per non provocare danni.
- Tenere il supporto lontano dai cavi.
- Questo Wireless Digital PhotoFrame è progettato esclusivamente per l'uso in ambienti interni.

## Avviso

Qualsiasi modifica o intervento su questo dispositivo che non sia espressamente consentita da Philips Consumer Lifestyle può invalidare il diritto dell'utente all'uso dell'apparecchio.

### Garanzia

l componenti di questo prodotto non sono riparabili dall'utente. Non aprire né rimuovere i coperchi di protezione per accedere ai componenti interni del prodotto. Le riparazioni possono essere eseguite soltanto presso i centri di assistenza e di riparazione autorizzati Philips. Il mancato rispetto di questa condizione renderà nulle tutte le garanzie esplicite o implicite. Eventuali operazioni espressamente vietate in questo manuale e procedure di regolazione o montaggio non consigliate o autorizzate nel presente manuale invalidano la garanzia.

## Dichiarazione di conformità CE

Philips Consumer Lifestyle, P&A, dichiara che il presente Wi-Fi Digital PhotoFrame 8FF3WMI-/00-/05 è conforme ai requisiti essenziali e ad altre disposizioni rilevanti della Direttiva 1999/5/EC.

### Normativa europea:

Questo prodotto è stato ideato, testato e realizzato in base alla Direttiva europea R&TTE 1999/5/CE. Secondo quanto previsto da tale Direttiva, questo prodotto può essere utilizzato nei paesi riportati di seguito:

## CE1588 (D R&TTE Directive 1999/5/EC

|    | -150                                                                                                    | $\sim$ |                                                                                                    |    |                                                                                                    | • • • • • |   |      |      |
|----|----------------------------------------------------------------------------------------------------|--------|----------------------------------------------------------------------------------------------------|----|----------------------------------------------------------------------------------------------------|-----------|---|------|------|
| AT | <ul> <li>Image: A second second s</li></ul> | BE     | <ul> <li>Image: A set of the set of the</li></ul> | BG | 1                                                                                                    | CY        | ✓ | CZ 🗸 | DK 🗸 |
| EE | 1                                                                                                    | FI     | ~                                                                                                    | FR | 1                                                                                                    | DE        | 1 | GR 🖌 | HU 🗸 |
| IS | 1                                                                                                    | IE     | <                                                                                                    | IT | 1                                                                                                    | LV        | 1 | LI 🗸 | LT 🖌 |
| LU | <ul> <li>Image: A set of the set of the</li></ul>  | MT     | <ul> <li>I</li> </ul>                                                                                                    | NL | 1                                                                                                    | NO        | 1 | PL 🗸 | PT 🖌 |
| RO | 1                                                                                                    | SK     | ~                                                                                                    | SI | <ul> <li>Image: A start of the start of the start of</li></ul> | ES        | 1 | SE 🖌 | СН 🗸 |
| UK | <ul> <li>Image: A set of the set of the</li></ul>  |        |                                                                                                    |    |                                                                                                    |           |   |      |      |

## Riciclaggio

Questo prodotto è stato progettato e realizzato con materiali e componenti di alta qualità, che possono essere riciclati e riutilizzati. Quando su un prodotto si trova il simbolo del bidone dei rifiuti con una croce, significa che tale prodotto è coperto dalla Direttiva Europea 2002/96/CE:

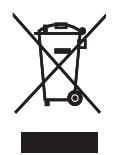

Non smaltire questo prodotto con i rifiuti domestici. Informarsi sui regolamenti locali per la raccolta differenziata dei prodotti elettrici ed elettronici. Il corretto smaltimento dei prodotti usati contribuisce a prevenire potenziali effetti negativi sull'ambiente e sulla salute.

### Smaltimento del prodotto non più funzionante

- Il prodotto acquistato contiene materiali riciclabili e riutilizzabili.Vi sono apposite aziende specializzate nel riciclo dei prodotti in grado di massimizzare la quantità di materiali riutilizzabili e ridurre al minimo la quantità di quelli da smaltire.
- È possibile conoscere le normative locali in materia di smaltimento dei vecchi monitor presso il proprio rivenditore Philips.
- (Per i residenti in Canada e negli Stati Uniti) Smaltire il prodotto in conformità con le normative statali locali e federali.

Per ulteriori informazioni sul riciclaggio, visitare il sito www.eia.org (iniziativa per l'educazione del consumatore)

## Informazioni ai clienti relative al riciclaggio

Philips si prefigge obiettivi raggiungibili dal punto di vista tecnico ed economico per ottimizzare l'impatto ambientale dei propri prodotti, servizi e attività.

Dalla fase di progettazione a quella di produzione, Philips sottolinea l'importanza di realizzare prodotti facilmente riciclabili. Presso la nostra azienda, la gestione dello smaltimento implica soprattutto la partecipazione, ove possibile, a iniziative di recupero e programmi di riciclaggio a livello nazionale, preferibilmente in collaborazione con i concorrenti.

Attualmente è attivo un sistema di riciclaggio in alcuni Paesi europei, tra i quali Paesi Bassi, Belgio, Norvegia, Svezia e Danimarca.

Negli Stati Uniti, la divisione nordamericana di Philips Consumer Lifestyle ha finanziato il progetto di riciclaggio dei prodotti elettronici della Electronic Industries Alliance (EIA) e allestisce iniziative di recupero dai privati delle apparecchiature elettroniche non più funzionanti. Inoltre, il Northeast Recycling Council (NERC), un'organizzazione no profit interstatale che si occupa di promuovere lo sviluppo del riciclaggio nel mercato, sta per avviare un programma di recupero e riutilizzo dei prodotti.

A Taiwan i prodotti vengono ritirati dal ministero per la difesa dell'ambiente nell'ambito delle procedure di riciclaggio dei dispositivi IT: per ulteriori informazioni, visitare il sito Web www.epa.gov.tw. Per assistenza, consultare le sezioni relative all'Assistenza e alla Garanzia oppure rivolgersi al seguente team di esperti dell'ambiente.

## Conformità ai requisiti EMF (Electro-Magnetic Field)

Koninklijke Philips Electronics N.V. produce e commercializza numerosi prodotti per il mercato consumer che, come tutti gli apparecchi elettronici, possono emettere e ricevere segnali elettromagnetici. Uno dei principali principi aziendali applicati da Philips prevede l'adozione di tutte le misure sanitarie e di sicurezza volte a rendere i propri prodotti conformi a tutte le regolamentazioni e a tutti gli standard EMF applicabili alla data di produzione dell'apparecchio.

In base a tale principio, Philips sviluppa, produce e commercializza prodotti che non hanno effetti negativi sulla salute. Garantisce pertanto che i propri prodotti, se utilizzati nelle modalità previste, sono da ritenersi sicuri in base ai dati scientifici attualmente disponibili.

Inoltre Philips collabora attivamente all'elaborazione degli standard internazionali EMF e di sicurezza ed è in grado di anticipare evoluzioni future degli stessi e di implementarle nei propri prodotti.

# North Europe Information (Nordic Countries)

### VARNING:

FÖRSÄKRA DIG OM ATT HUVUDBRYTARE OCH UTTAG ÄR LÄTÅTKOMLIGA, NÄR DU STÄLLER DIN UTRUSTNING PÅPLATS. Placering/Ventilation

#### ADVARSEL:

SØRG VED PLACERINGEN FOR, AT NETLEDNINGENS STIK OG STIKKONTAKT ER NEMT TILGÆNGELIGE.

Paikka/Ilmankierto

#### VAROITUS:

SIJOITA LAITE SITEN, ETTÄ VERKKOJOHTO VOIDAAN TARVITTAESSA HELPOSTI IRROTTAA PISTORASIASTA. Plassering/Ventilasjon

#### ADVARSEL:

NÅR DETTE UTSTYRET PLASSERES, MÅ DU PASSE PÅ AT KONTAKTENE FOR STØMTILFØRSEL ER LETTE Å NÅ.

### Dichiarazione relativa alle sostanze bandite

Il presente prodotto è conforme alla direttiva RoHS e alla dichiarazione BSD (AR17-G04-5010-010) di Philips.

Questo PhotoFrame è dotato della seguente etichetta:

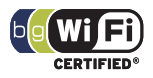

## 2 Wireless Digital PhotoFrame

Congratulazioni per l'acquisto e benvenuti in Philips! Per usufruire di tutti i servizi di assistenza offerti da Philips, registrare il prodotto sul sito Web www.philips.com/welcome.

## Introduzione

Grazie a Wireless Digital PhotoFrame di Philips, è possibile visualizzare foto digitali con una qualità elevata. Il prodotto può essere posizionato su una superficie piana o appeso alla parete per visualizzare foto memorizzate in dispositivi USB e in schede di memoria. PhotoFrame consente inoltre di accedere in modalità wireless e visualizzare le foto memorizzate su un computer o disponibili su Internet.

## Contenuto della confezione

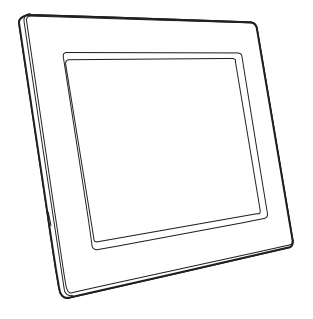

Philips Wireless Digital PhotoFrame

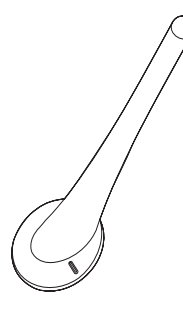

Supporto

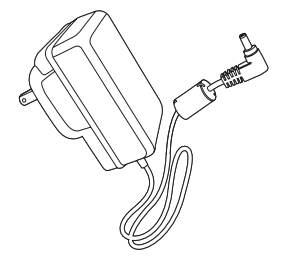

Adattatore di alimentazione CA-CC

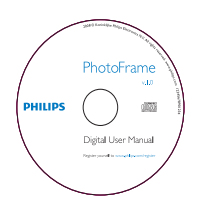

 CD-ROM (contenente il manuale dell'utente in formato elettronico, il software Philips PhotoFrame Manager e il relativo manuale dell'utente)

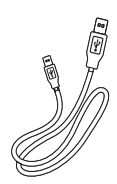

Cavo USB

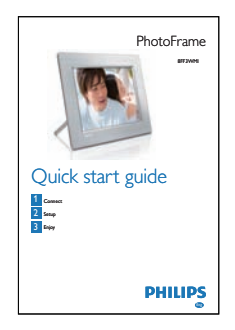

• Guida di avvio rapido

## Panoramica di PhotoFrame

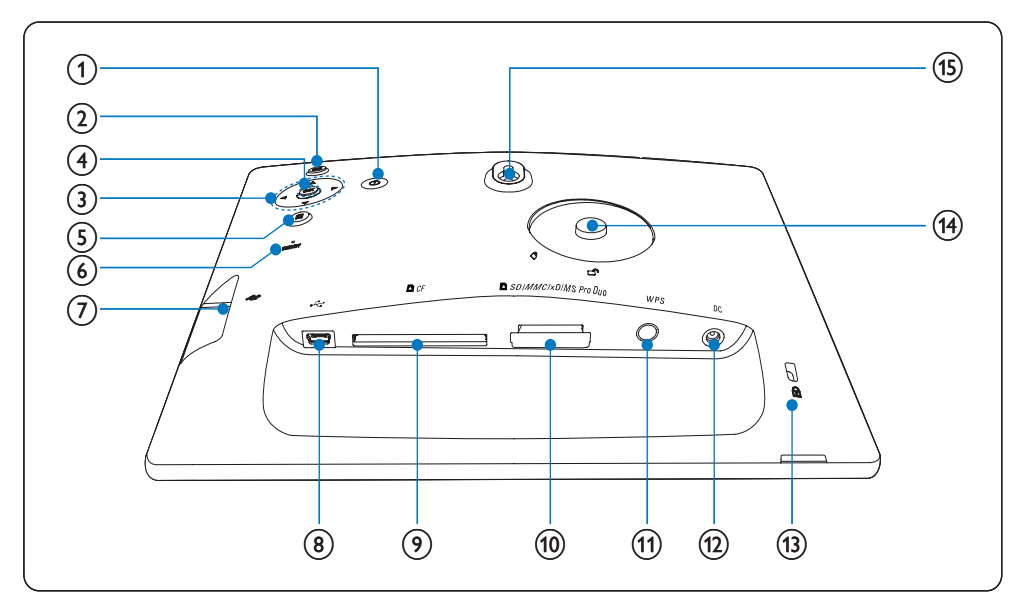

### (1) 🙂

• Accensione/spegnimento di PhotoFrame

## 2 🖻

• Per tornare al menu di livello superiore

### (3) $\blacktriangle/ \checkmark / \checkmark / \checkmark$ tasto di navigazione

- Selezione dell'elemento precedente/ successivo/a destra/a sinistra
- Regolazione di ora/data
- Regolazione del livello di luminosità

### (4) OK

Conferma della selezione

- 5
  - Accesso alle opzioni relative alle foto
  - Accesso al menu rapido
  - Visualizzazione dello stato della memoria/rete/online di una sorgente foto
- 6 RESET
  - Ripristino di PhotoFrame
- (7) 🤃
  - Slot per unità flash USB
- 8 .
  - Presa per cavo USB
- 9 ■CF
  - Slot per scheda CF
- 10 SD/MMC/xD/MS/MS Pro Duo
  - Slot per scheda SD/MMC/xD/MS/MS Pro Duo
- (1) WPS (Wi-Fi Protected Setup)
  - Pulsante rapido per la configurazione
     della connessione wireless
- 12 DC
  - Presa per adattatore di alimentazione CA-CC
- (13) ⊕ Blocco Kensington
- (14) Foro per il supporto
- (15) Foro per il montaggio a parete

## Suggerimento

 Per il montaggio del PhotoFrame a parete, utilizzare una vite con dimensioni di 7,0\*25\*3,0 mm. Per un montaggio a parete sicuro, serrare la vite compiendo almeno sette giri.

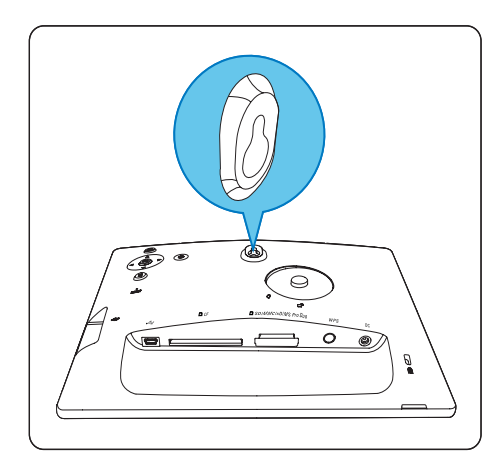

## 3 Guida introduttiva

### Attenzione

 Utilizzare i comandi solo come indicato dal presente manuale dell'utente.

Seguire sempre le istruzioni di questo capitolo in sequenza.

Quando si contatta Philips, verrà richiesto il numero del modello e il numero di serie dell'unità PhotoFrame. Il numero di modello e il numero di serie si trovano sul retro dell'unità PhotoFrame. Appuntare i numeri qui: N° modello

N° di serie \_\_\_\_\_

## Installazione del supporto

Per posizionare PhotoFrame su una superficie piatta, collegare il supporto in dotazione alla parte posteriore di PhotoFrame.

1 Inserire il supporto nel PhotoFrame.

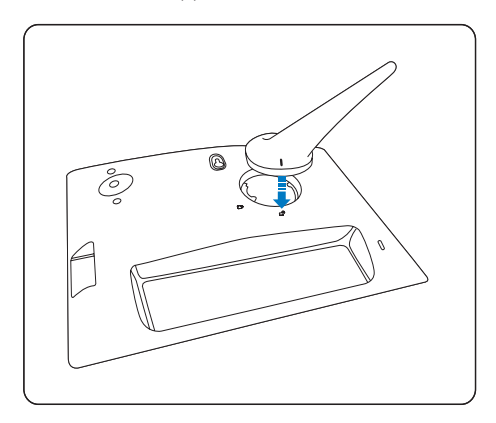

2 Ruotare il supporto in senso orario di 45 gradi per fissarlo al PhotoFrame.

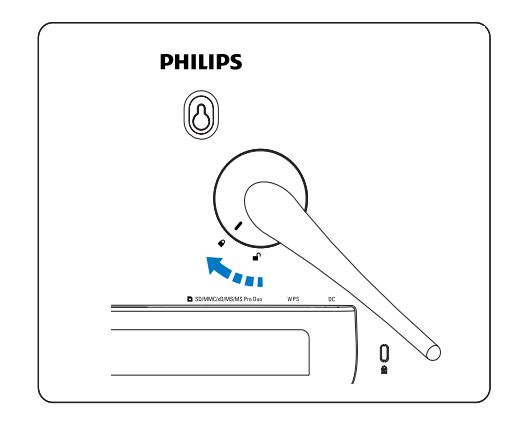

## Collegamento dell'alimentazione

### Nota

- Quando si posiziona PhotoFrame, assicurarsi che la presa di corrente sia facilmente accessibile.
- 1 Collegare il cavo di alimentazione alla presa DC del PhotoFrame e alla presa di corrente.

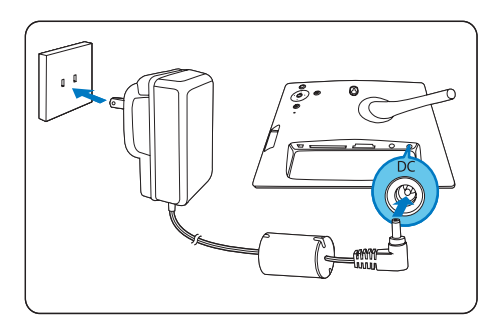

## Accensione di PhotoFrame

- 1 Tenere premuto 🛛 per più di 1 secondo.
- Primo utilizzo

➡ Viene visualizzata la schermata di scelta della lingua.

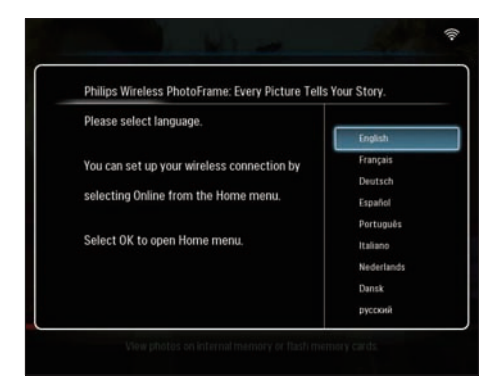

- ➡ Se non viene scelta una lingua, il PhotoFrame visualizza le foto in modalità Presentazione dopo circa 30 secondi.
- Utilizzi successivi
  - → Dopo l'accensione del PhotoFrame, viene visualizzato il menu principale.

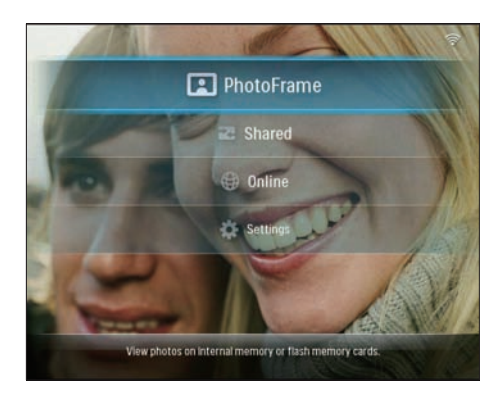

- → Se non viene effettuata alcuna selezione dal menu principale, il PhotoFrame visualizza le foto in modalità Presentazione dopo circa 20 secondi, nel seguente ordine: 1. SD/MMC/xD/MS/MS Pro Duo 2. CF
  - Z. CF
  - 3. USB
  - 4. PhotoFrame
- Per accendere PhotoFrame, tenere premuto O per più di 2 secondi.

# Configurazione della connessione wireless

È possibile collegare in modalità wireless il PhotoFrame a un PC/Mac o a Internet per la condivisione delle foto nei modi seguenti:

- Tramite un router abilitato WPS
- Tramite un PC con sistema operativo
   Windows Vista
- Manualmente

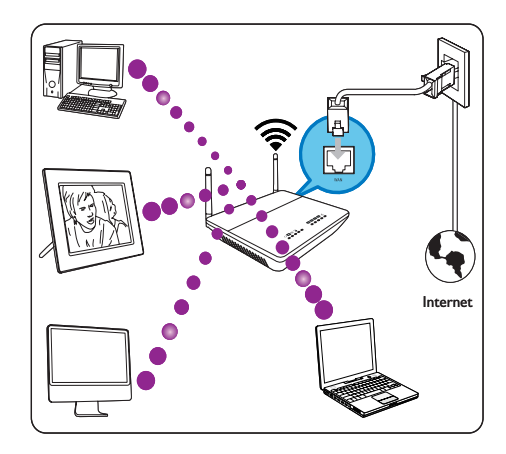

## Configurazione della connessione wireless tramite un router abilitato WPS

Cosa è necessario?

- Un router wireless abilitato WPS
- Accesso Internet a banda larga
- 1 Premere il pulsante **WPS** sul PhotoFrame.

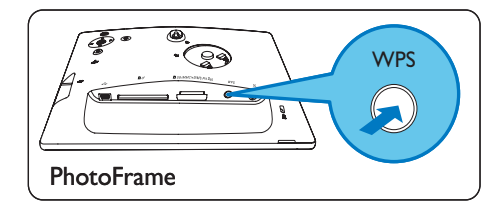

→ Il PhotoFrame inizia la ricerca della rete wireless. 2 Entro due 2 minuti, premere il pulsante **WPS** del router.

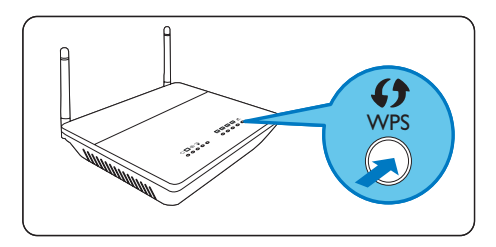

- Se la configurazione della rete wireless viene effettuata correttamente, viene visualizzato un messaggio di conferma.
- **3** Premere **OK** per confermare.
  - Controllare che al PhotoFrame sia stato assegnato un indirizzo IP valido (vedere 'Visualizzazione dello stato del sistema di PhotoFrame' a pagina 45).
- 4 Condividere le foto memorizzate sul PC per la visualizzazione wireless (vedere 'Condivisione delle foto memorizzate sul PC/Mac per la visualizzazione wireless' a pagina 15).
- Il PhotoFrame consente di visualizzare le foto su Internet (vedere 'Visualizzazione delle foto su Internet' a pagina 21).

## K Suggerimento

 È possibile configurare una connessione wireless alla volta tra il PhotoFrame e il router. Se si desidera configurare una connessione wireless tra un altro PhotoFrame e il router, ripetere i passaggi da 1 a 3.

## Configurazione della connessione wireless tramite un PC con sistema operativo Windows Vista

Cosa è necessario?

- Un router che supporti un PC con sistema operativo Vista
- Accesso Internet a banda larga.

### (1) Sul PhotoFrame:

Nel menu principale, selezionare [Settings]

 [Installation] > [Network] > [Wireless]
 [Wireless Setup Guide], quindi premere
 OK per confermare.

| WI-FI SETUP GUIDE                                                               |
|---------------------------------------------------------------------------------|
| There are three ways to add your photo frame to a wireless network:             |
| 1. Wireless Router with WPS Push Button                                         |
| Select the WPS button on the photo frame.                                       |
| Within 2 minutes, press the WPS button on your wireless router.                 |
| 2.Windows Vista PC                                                              |
| Write down this PIN for your photo frame: (45709412)                            |
| From a Windows Vista PC already on the wireless network:                        |
| Click Start->Network                                                            |
| Choose 'Add a Wireless Device'                                                  |
| Select the photo frame from the list, and click Next.                           |
| When prompted, enter the PIN for this PhotoFrame.                               |
| 3. Manual Configuration                                                         |
| Check the settings for your wreless network.                                    |
| On the Shate Same, clean this window and calent Shee Manual Configuration'      |
| On the Photo rame, close this window and select user Manual Configuration       |
| Select the network name from the list, or enter it using the on-screen keyboard |

2 Annotare il PIN del PhotoFrame: \_ \_ \_ \_

(2) Su un PC con sistema operativo Windows Vista:

- 1 Verificare che il PC sia collegato alla rete.
- 2 Fare clic su [Start] > [Rete].

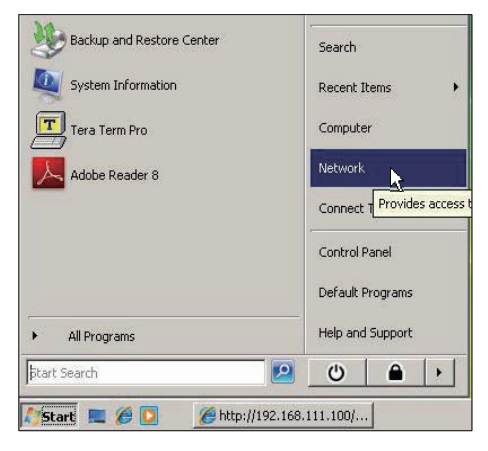

3 Selezionare [Aggiungi un dispositivo wireless].

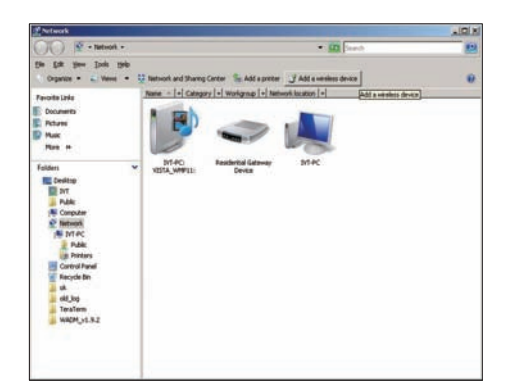

4 Selezionare il PhotoFrame dall'elenco, quindi fare clic su [Avanti].

| Favoria Conte                                                                  | Name Catego | ry Wedging Network Incidion        |              |     |
|--------------------------------------------------------------------------------|-------------|------------------------------------|--------------|-----|
| B. Decomonds<br>D. Fectures<br>D. Marcon<br>D. Marcondy Changed<br>D. Tanachas | I without   | Same of                            | J manantan   |     |
| Public                                                                         |             | Configure o WDI device             | GED !        | 1.6 |
|                                                                                |             | Configuring the selected device fo | or sqadlink, |     |
|                                                                                |             | *                                  |              |     |
|                                                                                |             | _                                  |              |     |

• Selezionare la rete a cui aggiungere il dispositivo selezionato, quindi fare clic su **[Avanti]**.

| Configure a WCN device                           | - • -       |
|--------------------------------------------------|-------------|
| Select the network to add the selected device to |             |
| 001601A1C23D                                     |             |
| sqadiink                                         |             |
|                                                  |             |
|                                                  |             |
|                                                  |             |
| Create a new Wireless Network Profile            |             |
|                                                  | lext Cancel |

5 Immettere un PIN per il PhotoFrame, quindi fare clic su [Avanti].

| Configure a WCN device                                                                        |                                                                         |                                              |             |
|-----------------------------------------------------------------------------------------------|-------------------------------------------------------------------------|----------------------------------------------|-------------|
| Type the PIN for the sele<br>To configure this device for us<br>information that came with th | cted device<br>e on your network, type t<br>e device or on a sticker or | he PIN. You can find the Pi<br>1 the device. | IN in the   |
| PIN:                                                                                          |                                                                         |                                              |             |
| Display characters                                                                            |                                                                         |                                              |             |
|                                                                                               |                                                                         |                                              |             |
|                                                                                               |                                                                         |                                              | Next Cancel |

Italiano

- Sul PhotoFrame, controllare che l'indirizzo IP assegnato sia valido (vedere 'Visualizzazione dello stato del sistema di PhotoFrame' a pagina 45).
- 6 Condividere le foto memorizzate sul PC per la visualizzazione wireless (vedere 'Condivisione delle foto memorizzate sul PC/Mac per la visualizzazione wireless' a pagina 15).
- Il PhotoFrame consente di visualizzare le foto su Internet (vedere 'Visualizzazione delle foto su Internet' a pagina 21).

# Configurazione manuale della connessione wireless

Cosa è necessario?

- Un router wireless
- Accesso Internet a banda larga

(1) Su un PC:

- 1 Verificare le impostazioni per la rete wireless.
- 2 Annotare il nome della rete (SSID) e la chiave di protezione (WEP/WPA/WPA2) della rete.
- (2) Sul PhotoFrame:
- 1 Nel menu principale, selezionare **[Settings]**, quindi premere **OK** per confermare.

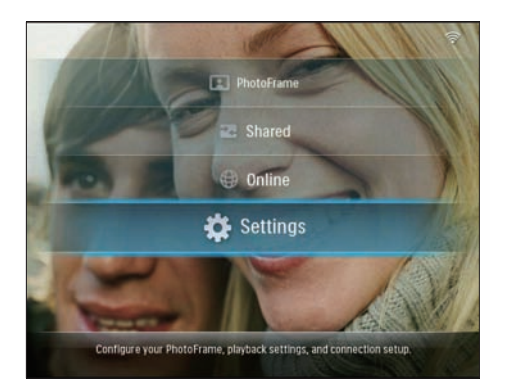

2 Selezionare [Installation] > [Network] > [Wireless] > [Use manual configuration], quindi premere OK per confermare.

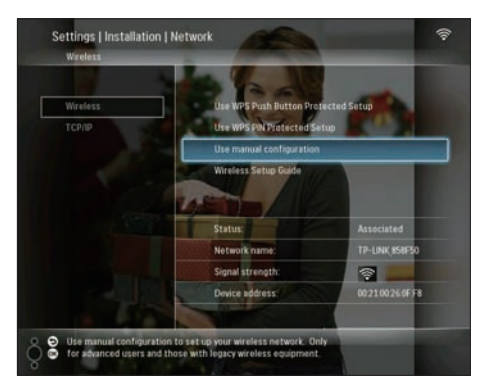

3 Selezionare il SSID per la rete, quindi premere OK per confermare.

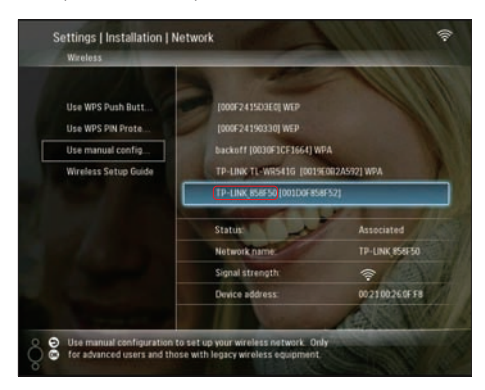

- Se il SSID per la rete non viene visualizzato, selezionare [Other...], quindi premere OK per confermare. Per immettere il SSID per la rete, selezionare una lettera/numero, quindi premere OK per confermare.
- Per passare dalle lettere maiuscole alle minuscole e viceversa, selezionare [a/A] sul tastierino visualizzato, quindi premere OK per confermare.

| - | inter S | ISID | -  |     |   |    |   |   |    |        |
|---|---------|------|----|-----|---|----|---|---|----|--------|
|   |         |      |    |     |   |    |   |   |    |        |
| 1 | 2       | 3    | 4  | 5   | 6 | 7  | 8 | 9 | 0  | Delete |
| A | В       | С    | D  | E   | F | G  | Н | Ι | •  | ← →    |
| J | K       | L    | Μ  | N   | 0 | P. | Q | R | •  |        |
| S | T       | U    | ۷  | W   | Х | γ  | Z | • | -  | Enter  |
|   |         |      | Sp | ace |   |    |   | a | /A | Cancel |

4 Se viene richiesta la chiave di protezione, immetterla per effettuare la connessione alla rete.

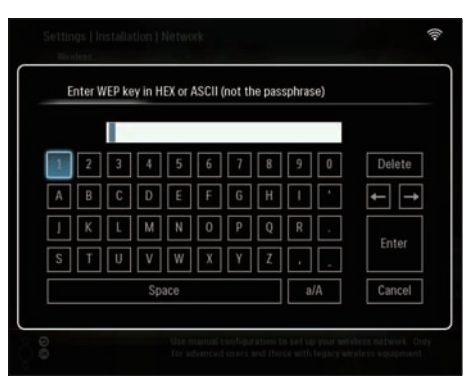

- 5 Completata l'immissione, selezionare [Invio], quindi premere OK per confermare.
  - Controllare che al PhotoFrame sia stato assegnato un indirizzo IP valido

Italiano

(vedere 'Visualizzazione dello stato del sistema di PhotoFrame' a pagina 45).

- 6 Condividere le foto memorizzate sul PC per la visualizzazione wireless (vedere 'Condivisione delle foto memorizzate sul PC/Mac per la visualizzazione wireless' a pagina 15).
- Il PhotoFrame consente di visualizzare le foto su Internet (vedere 'Visualizzazione delle foto su Internet' a pagina 21).

## Condivisione delle foto memorizzate sul PC/Mac per la visualizzazione wireless

Per visualizzare le foto in una cartella condivisa su un PC/Mac, configurare un centro di condivisione wireless.

### - Nota

- Il PhotoFrame consente di visualizzare solo foto in formato JPEG.
- Per gli utenti del sistema operativo Windows - verificare che:
  - Il PhotoFrame e il PC siano connessi alla stessa rete.
  - Sul PC sia installato e configurato un server UPnP disponibile, ad esempio Windows Media Player 11 (vedere 'Download e configurazione di Windows Media Player 11' a pagina 50).
- Aggiungere a Windows Media Player 11 una cartella di foto da condividere (vedere 'Selezione delle foto da condividere memorizzate sul PC' a pagina 15).
- 2 Condividere la cartella delle foto tra il PhotoFrame e Windows Media Player 11 (vedere 'Attivazione dell'accesso alle foto condivise' a pagina 16).
- Per gli utenti del sistema operativo Mac - verificare che:

- Il PhotoFrame e il Mac siano connessi alla stessa rete.
- Sul Mac sia installato e configurato un server UPnP disponibile, ad esempio Elgato (www.elgato.com).

# Selezione delle foto da condividere memorizzate sul PC

Prima di iniziare, verificare che sul PC sia configurato Windows Media Player 11.

- 1 Sul PC, aprire Windows Media Player 11.
- 2 Fare clic su [Catalogo multimediale].

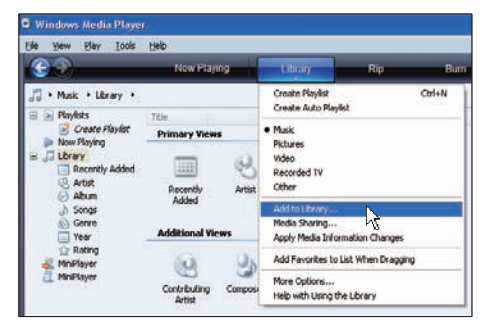

- 3 Selezionare [Aggiunta al Catalogo multimediale ...] dal menu a discesa.
- 4 Nel riquadro [Selezionare le cartelle da monitorare], selezionare [Cartelle personali], quindi fare clic su [Opzioni avanzate>>].

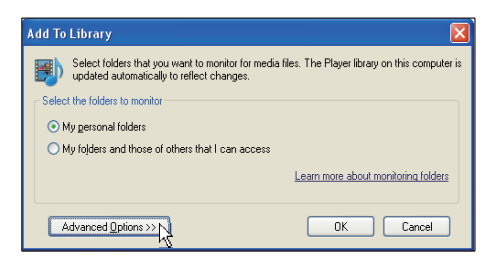

5 Fare clic su [Aggiungi].

| Add To Library                                                                                               | X                                |
|----------------------------------------------------------------------------------------------------|----------------------------------|
| Select folders that you want to monitor for media files. The Pl<br>updated automatically to reflect changes. | ayer library on this computer is |
| Select the folders to monitor                                                                                |                                  |
| My personal folders                                                                                          |                                  |
| My folders and those of others that I can access                                                             |                                  |
| Monitored Folders                                                                                            | Тире                             |
| D-\DELLDTP\PD\Picture                                                                                        | Manually added                   |
| C\Documents and Settings\cnb50257\Mu Documents\Mu M                                                          | Bin folder                       |
| C\Documents and Settings\All Lisers\Documents\Mu Music                                                       | Automatically added              |
| C:\Documents and Settings\All Users\Documents\Mv Pictures                                                    | Automatically added              |
| C:\Documents and Settings\All Users\Documents\My Videos                                                      | Automatically added              |
| C:\Documents and Settings\cnh50257\My Documents\My Pi                                                        | Automatically added 🛛 🖌          |
| Add                                                                                                    | ore about monitoring folders     |
| Add files previously deleted from library Skip f                                                             | iles smaller than:               |
| Add volume-leveling values for all files (slow)                                                              | dio files: 100 KB                |
| Vie                                                                                                    | leo files: 500 KB                |
| ۷٫۰                                                                                                    | NU NU                            |
|                                                                                                    |                                  |
| Advanced Options                                                                                             | OK Cancel                        |

6 Selezionare una cartella di foto da aggiungere a Windows Media Player 11, quindi fare clic su **[OK]** per confermare.

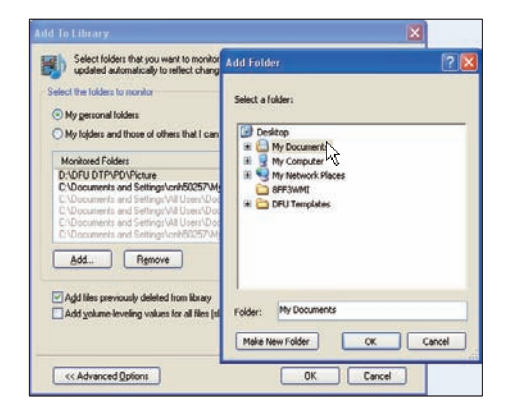

7 Fare di nuovo clic su [OK].

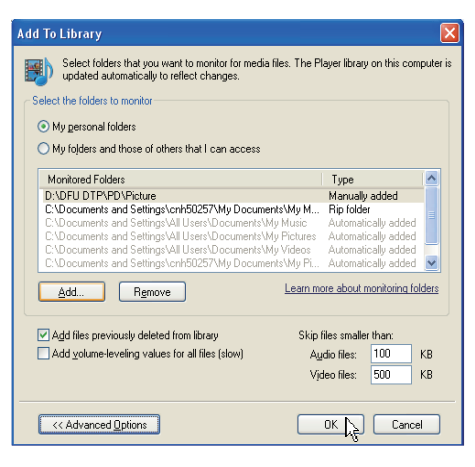

→ La cartella di foto selezionata viene aggiunta a Windows Media Player 11.

| Add to Library by               | y Searching Co | omputer      |    |   |
|---------------------------------|----------------|--------------|----|---|
| Search completed.               |                |              |    | _ |
| Current folder:<br>Files found: | 19             | Files added: | 11 |   |
|                                 |                | Close        |    |   |

8 Condividere la cartella delle foto tra il PhotoFrame e Windows Media Player 11 (vedere 'Attivazione dell'accesso alle foto condivise' a pagina 16).

# Attivazione dell'accesso alle foto condivise

Prima di iniziare, verificare che sul PC sia configurato Windows Media Player 11.

- 1 Sul PC, aprire Windows Media Player 11.
- 2 Fare clic su [Catalogo multimediale].

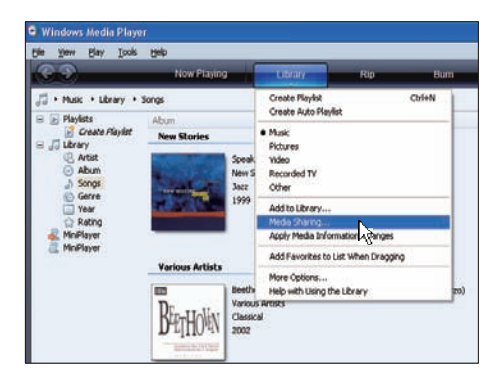

- 3 Selezionare [Condivisione file multimediali ...] dal menu a discesa.
- 4 Selezionare [Condividi file multimediali del computer in uso], quindi fare clic su [OK] per confermare.

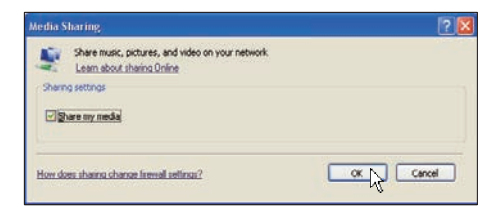

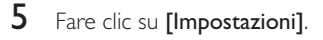

| Share music<br>Learn more | , pictures, a<br>about sharir                         | ind video on:<br>12.                                                             | your netw                                                                                                    | płk.                                                                                                    |                                                                                                    |                                                                                                    |                                                                                                    |
|---------------------------|-------------------------------------------------------|----------------------------------------------------------------------------------|----------------------------------------------------------------------------------------------------|----------------------------------------------------------------------------------------------------|----------------------------------------------------------------------------------------------------|----------------------------------------------------------------------------------------------------|----------------------------------------------------------------------------------------------------|
| settings                  |                                                       |                                                                                  |                                                                                                    |                                                                                                    |                                                                                                    |                                                                                                    |                                                                                                    |
| e ny nedia i              | ta:                                                   |                                                                                  |                                                                                                    |                                                                                                    |                                                                                                    |                                                                                                    | Settings                                                                                                    |
|                           |                                                       |                                                                                  |                                                                                                    |                                                                                                    |                                                                                                    | 10                                                                                                    | h                                                                                                    |
|                           |                                                       |                                                                                  |                                                                                                    |                                                                                                    |                                                                                                    |                                                                                                    |                                                                                                    |
|                           |                                                       |                                                                                  |                                                                                                    |                                                                                                    |                                                                                                    |                                                                                                    |                                                                                                    |
|                           | 1967                                                  |                                                                                  | 150                                                                                                    |                                                                                                    |                                                                                                    |                                                                                                    |                                                                                                    |
| Alter                     |                                                       | Dery                                                                             |                                                                                                    | Douplouse                                                                                                 |                                                                                                    |                                                                                                    |                                                                                                    |
|                           | Share music<br>Learn more .<br>rettings<br>e ny media | Share munic, pichares, a<br>Learn more about shari<br>rettings<br>e my media to: | Share munic, pictures, and video on:<br>Learn more about sharing.<br>Learn more about sharing.<br>entry media to: | Shere muric, pictures, and video on your netwo<br>Learn more about sharing,<br>entrings<br>e my media to. | Shee muit, picture, and video on your network.<br>Learn more about tharing,<br>entring:<br>e my media to: | Shee muit, joiners, and video on your network.<br>Learn more about shering.<br>entring:<br>e my media tu: | Share muit, pictures, and video on your network.<br>Learn more about thatrica,<br>entringe<br>e ny media los |

6 Selezionare [Immagini] in [Tipi di dati multimediali:], selezionare [Tutte le classificazioni] in [Restrizioni per minori], quindi fare clic su [OK] per confermare.

| Media Sharing - Defa                         | ult Settings<br>ou share by default with new devices an           | d computers.                                                       |
|----------------------------------------------|-------------------------------------------------------------------|--------------------------------------------------------------------|
| Share media as:<br>My Computer               |                                                                   |                                                                    |
| Media types:<br>Music<br>✓ Pictures<br>Video | Star ratings:<br>All ratings<br>D gray:<br>Rated 1 star or higher | Parental tarings:<br>O All ragings<br>O Ogly:<br>Pictures: Unrated |
| Allow new devices an                         | d computers automatically (not recommen                           | nded)<br>OK Cancel                                                 |

## 7 Selezionare il PhotoFrame e fare clic su [Consenti].

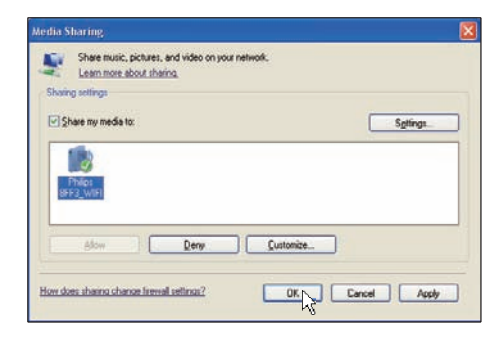

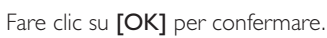

8

9

Visualizzare le foto contenute nella cartella condivisa su un PC della rete domestica (vedere 'Visualizzazione in streaming di foto contenute in una cartella condivisa su una rete domestica' a pagina 20).

## Configurazione della connessione TCP/IP (solo per utenti esperti)

È possibile configurare una connessione TCP/IP per un'impostazione di protocollo Internet personalizzata.

1 Nel menu principale, selezionare **[Settings]**, quindi premere **OK** per confermare.

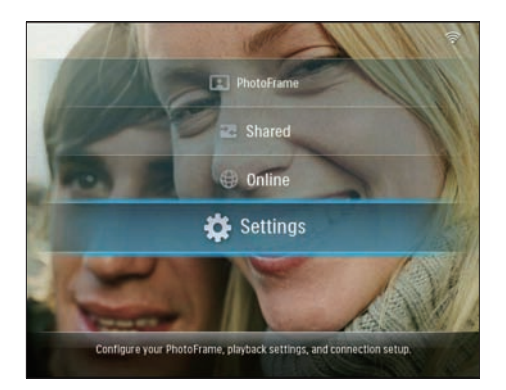

2 Selezionare [Installation] > [Network] > [TCP/IP] > [Address Mode], quindi premere OK per confermare.

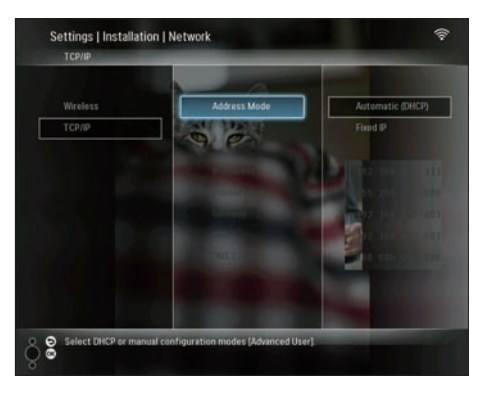

3 Selezionare[Automatic (DHCP)], quindi premere OK per confermare.

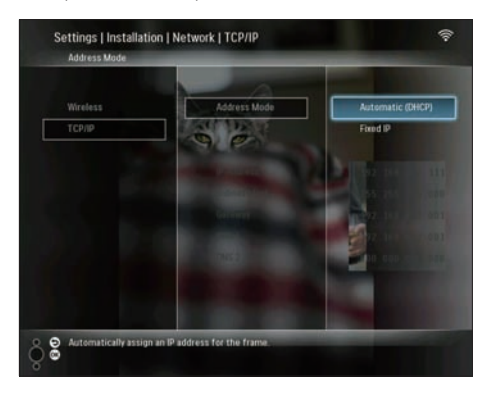

- → Al PhotoFrame viene aggiunto automaticamente un indirizzo IP.
- 4 Condividere le foto memorizzate sul PC per la visualizzazione wireless (vedere 'Condivisione delle foto memorizzate sul PC/Mac per la visualizzazione wireless' a pagina 15).

Per utilizzare un indirizzo IP fisso per il PhotoFrame:

Selezionare [Installation] > [Network] > [TCP/IP] > [Address Mode] > [Fixed IP], quindi premere OK per confermare.

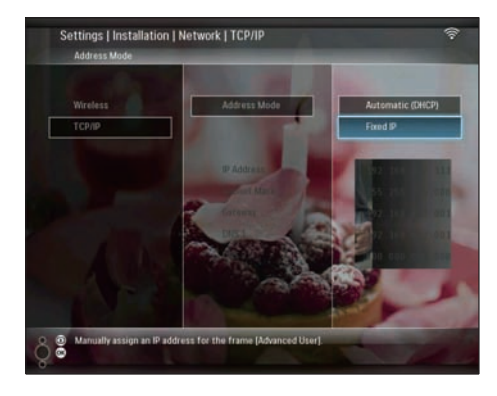

- 2 Selezionare [IP Address] / [Subnet Mask] / [Gateway] / [DNS 1] / [DNS 2], quindi premere OK per confermare.
- 3 Premere ▲/▼/◀/► per regolare i numeri, quindi premere OK per confermare.
- 4 Condividere le foto memorizzate sul PC per la visualizzazione wireless (vedere 'Condivisione delle foto memorizzate sul PC/Mac per la visualizzazione wireless' a pagina 15).

## 4 Utilizzo di Wireless Digital PhotoFrame

## Visualizzazione delle foto memorizzate sul PhotoFrame.

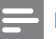

### Nota

- Il PhotoFrame consente di visualizzare solo foto in formato JPEG.
- Nel menu principale, selezionare [PhotoFrame], quindi premere OK per confermare.

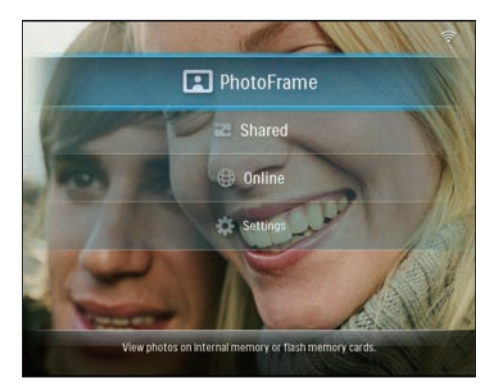

- 2 Selezionare[Internal Memory], quindi premere OK per confermare.
- **3** Selezionare un album, quindi premere **OK** per confermare.
  - → Le foto dell'album vengono visualizzate in modalità Presentazione.

Durante la presentazione:

- Per mettere in pausa la presentazione, premere **OK**.
- Per riprendere la presentazione, premere nuovamente **OK**.

## Visualizzazione delle foto memorizzate su un dispositivo di archiviazione

È possibile visualizzare le foto memorizzate in uno dei seguenti dispositivi di archiviazione:

- Compact Flash tipo I
- Secure Digital (SD)
- Secure Digital (SDHC)
- Scheda multimediale
- xD
- Memory Stick
- Memory Stick Pro
- Memory Stick Duo
- Memory Stick Pro Duo
- Unità flash USB

### - Nota

- Non rimuovere il dispositivo di archiviazione durante la riproduzione delle foto in esso contenute.
- Il PhotoFrame consente di visualizzare solo foto in formato JPEG.

Per visualizzare le foto contenute in un dispositivo di archiviazione non collegato al PhotoFrame:

Inserire un dispositivo di archiviazione.

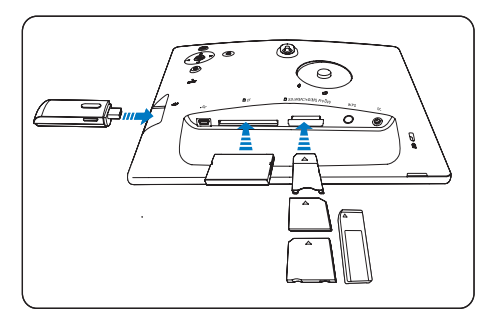

→ Le foto memorizzate sul dispositivo di archiviazione vengono visualizzate il modalità Presentazione.

Per visualizzare le foto contenute in un dispositivo di archiviazione collegato al PhotoFrame:

1 Nel menu principale, selezionare [PhotoFrame], guindi premere OK per confermare.

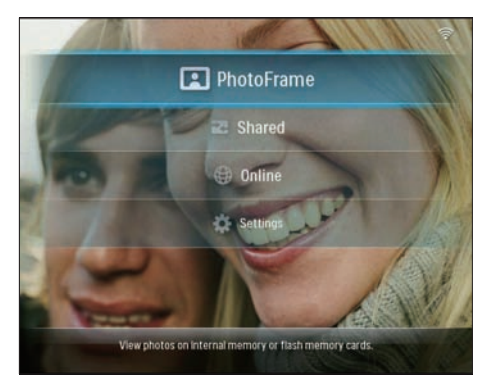

Selezionare un dispositivo di archiviazione, quindi premere OK per confermare.

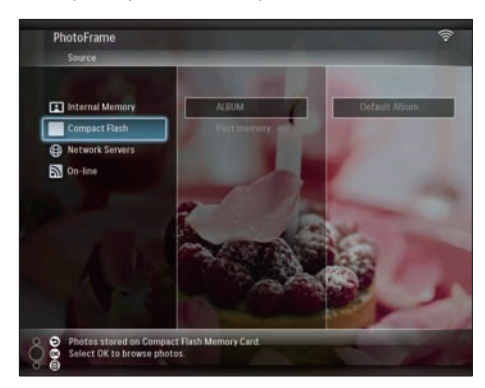

- 3 Selezionare un album, quindi premere OK per confermare.
  - → Le foto dell'album vengono visualizzate in modalità Presentazione.

Durante la presentazione:

- Per mettere in pausa la presentazione, premere OK.
- Per riprendere la presentazione, premere nuovamente **OK**

## Visualizzazione in streaming di foto contenute in una

## cartella condivisa su una rete domestica

Per visualizzare in streaming di foto contenute in una cartella condivisa su una rete domestica. verificare che:

- Il PhotoFrame e il PC/Mac siano connessi alla stessa rete.
- Sul PC/Mac sia installato e configurato un server UPnP disponibile.
- Le cartelle di foto da condividere vengono aggiunte al server UPnP.

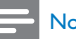

### Nota

- Il PhotoFrame consente di visualizzare solo foto in formato IPEG.
- Nel menu principale, selezionare [Shared], quindi premere **OK** per confermare.

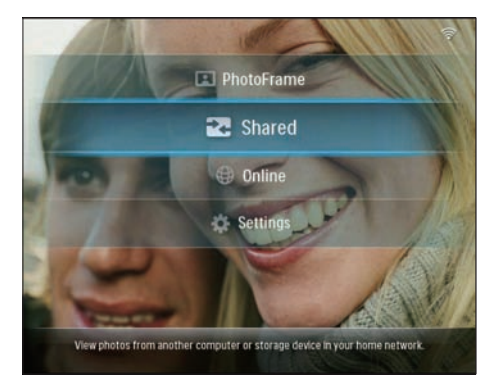

2 Selezionare[Network Servers], quindi premere **OK** per confermare.

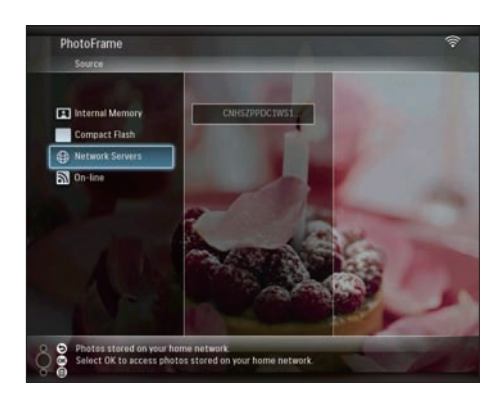

- 3 Selezionare il PC/Mac a cui si desidera accedere, quindi premere OK per confermare.
- 4 Selezionare dall'elenco una cartella di foto condivise, quindi premere OK per confermare.

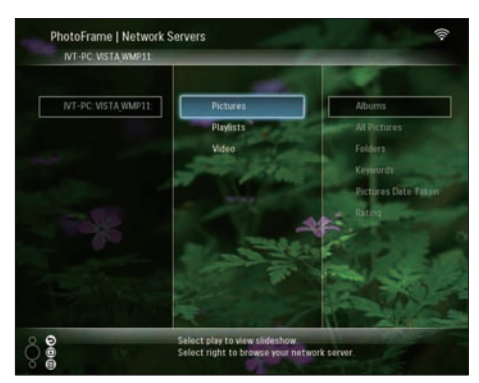

Durante la presentazione:

- Per mettere in pausa la presentazione, premere **OK**.
- Per riprendere la presentazione, premere nuovamente **OK**.

## Visualizzazione delle foto su Internet

Philips PhotoFrame Manager è un'applicazione software che si installa sul PC, utilizzata per gestire e configurare il PhotoFrame. Consente di trasferire in modo semplice le foto dal PC al PhotoFrame tramite trascinamento. Consente inoltre di scaricare feed RSS sul PhotoFrame per poi visualizzare le foto presenti su Internet. Per ulteriori dettagli, consultare il manuale dell'utente di Philips PhotoFrame Manager nel CD-ROM fornito in dotazione.

Per visualizzare le foto su Internet con il PhotoFrame.

- Selezionare le foto Internet da visualizzare (vedere 'Caricamento di un feed RSS sul PhotoFrame' a pagina 21).
- 2 Visualizzare le foto Internet selezionate (vedere 'Visualizzazione di foto RSS con il PhotoFrame' a pagina 22).

## Caricamento di un feed RSS sul PhotoFrame

È possibile scaricare feed RSS dai siti Web più comuni, ad esempio:

- www.smugmug.com
- www.flickr.com
- picasaweb.google.com

Una volta configurato un feed RSS sul PhotoFrame, è possibile riprodurre le foto RSS più aggiornate su Internet (senza PC). Il PhotoFrame supporta solo foto JPEG. I feed RSS dei blog comuni non funzionano correttamente sul PhotoFrame.

## Nota

- Verificare di disporre dell'accesso Internet a banda larga e di un router wireless.
- Verificare che il PhotoFrame e il PC siano connessi alla stessa rete in modalità wireless.
- Verificare che Philips PhotoFrame Manager sia installato sul PC.

## Sul PC:

- 1 Cercare le foto RSS su Internet mediante un browser Web.
- 2 Fare clic su [Start] > [PhotoFrame Manager] per avviare Philips PhotoFrame Manager.

➡ Philips PhotoFrame Manager avvia la ricerca del PhotoFrame. Se il PhotoFrame viene rilevato, viene visualizzato.

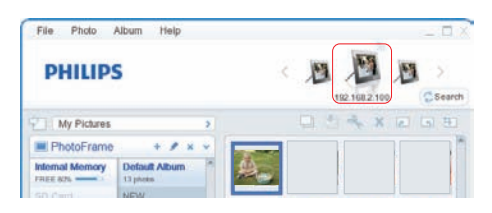

In Philips PhotoFrame Manager:

1 Fare clic sul pannello [RSS Feed] (Feed RSS).

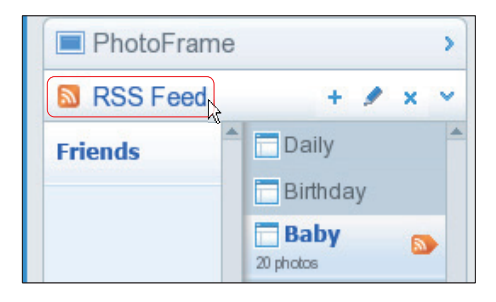

- 2 Fare clic sul simbolo + nel pannello [RSS Feed] per aggiungere un feed RSS.
- 3 Immettere nome e categoria nei campi [Category] e [Name] del feed RSS.

| Category | Smugmug | Name | Popular |  |
|----------|---------|------|---------|--|
| Address  | 1       |      | S       |  |

4 Trascinare l'icona RSS dal sito Web al campo [Address] (Indirizzo), quindi fare clic su [OK] per confermare.

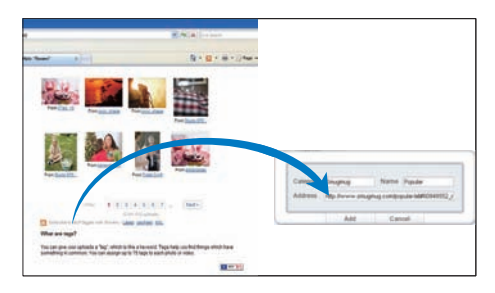

- ➡ Un feed RSS viene caricato sul PhotoFrame
- 5 Sul PhotoFrame, visualizzare le foto RSS pubblicate online (vedere 'Visualizzazione di foto RSS con il PhotoFrame' a pagina 22).

## Visualizzazione di foto RSS con il PhotoFrame

Prima di visualizzare le foto RSS online, verificare che:

- L'accesso Internet a banda larga sia disponibile;
- Un feed RSS sia già configurato sul PhotoFrame.
   I feed RSS vengono aggiornati frequentemente (generalmente a intervalli di un'ora) online.
- 1 Nel menu principale, selezionare [Online], quindi premere OK per confermare.

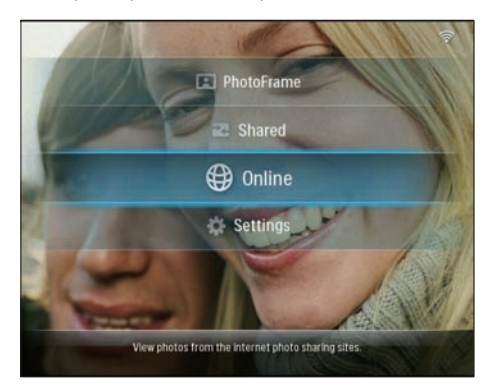

2 Selezionare un feed RSS, quindi premere OK per confermare.

![](_page_22_Picture_0.jpeg)

→ Le foto del feed RSS vengono visualizzate.

Durante la presentazione:

- Per mettere in pausa la presentazione, premere **OK**.
- Per riprendere la presentazione, premere nuovamente **OK**.

## 5 Funzioni avanzate di Wireless Digital PhotoFrame

# Selezione della lingua del display

1 Nel menu principale, selezionare **[Settings]**, quindi premere **OK** per confermare.

![](_page_23_Picture_3.jpeg)

2 Selezionare [Installation] > [Language], quindi premere OK per confermare.

![](_page_23_Picture_5.jpeg)

**3** Selezionare una lingua, quindi premere **OK** per confermare.

## Utilizzo del menu rapido

È possibile utilizzare il menu delle impostazioni di uso frequente per regolare la frequenza e la luminosità della presentazione o selezionare la sequenza delle foto nella presentazione.

- 1 Durante la presentazione, premere **a** per accedere al menu rapido.
  - → Viene visualizzata la schermata delle impostazioni di uso frequente.

![](_page_23_Figure_11.jpeg)

- Per regolare la frequenza della presentazione, selezionare [Frequency], regolare la frequenza desiderata e premere OK per confermare.
- Per regolare la luminosità, selezionare [Brightness], regolare la luminosità desiderata e premere OK per confermare.
- Per selezionare la sequenza delle foto nella presentazione, selezionare [Casuale] e [On] / [Off], quindi premere OK per confermare.

## Gestione degli album

È possibile copiare/spostare/eliminare/ ridenominare/creare un album sul PhotoFrame o su un dispositivo di archiviazione.

#### Nota

- Non rimuovere il dispositivo di archiviazione durante il trasferimento delle foto in entrata e in uscita.
- Non è possibile spostare/eliminare/ridenominare l'album predefinito sul PhotoFrame.
- Prima di spostare/eliminare/ridenominare/creare un album su un dispositivo di archiviazione, verificare che la funzione di eliminazione sia attivata sul dispositivo stesso (vedere 'Attivazione/disattivazione della protezione delle foto in un dispositivo di memorizzazione' a pagina 40).

## Copia/spostamento di un album sul PhotoFrame

![](_page_24_Picture_6.jpeg)

- 3 Selezionare [Copy Album] / [Move Album], quindi premere OK per confermare.

![](_page_24_Picture_9.jpeg)

- 4 Selezionare un album di destinazione sul PhotoFrame/dispositivo di archiviazione, quindi premere OK per confermare.
  - → Se si seleziona [Copy Album], tutte le foto dell'album vengono copiate nell'album di destinazione.
  - → Se si seleziona [Move Album], tutte le foto dell'album vengono spostate nell'album di destinazione.
- 5 Per copiare o spostare le foto in un nuovo album, selezionare [<New Album>], quindi premere OK per confermare.

| Choose a destinatio | n folder       |  |
|---------------------|----------------|--|
| 🖪 Internal Memory   | -New Album-    |  |
| No Cards Inserted   | +ROOT - Photos |  |
|                     |                |  |
|                     |                |  |
|                     |                |  |
|                     |                |  |
|                     |                |  |
|                     |                |  |
|                     |                |  |

→ Viene visualizzato un tastierino.

| - | attern | ew IIa | ille |     |   |   |   |   |          |             |
|---|--------|--------|------|-----|---|---|---|---|----------|-------------|
| 1 | 2      | 3      | 4    | 5   | 6 | 7 | 8 | 9 | 0        | Delete      |
| A | В      | С      | D    | E   | F | G | Н | - | <u> </u> | <b>←</b> [- |
| J | K      | L      | М    | N   | 0 | P | Q | R | •        |             |
| S | T      | U      | ۷    | W   | Х | γ | Z | • | _        | Enter       |
|   |        |        | Sp   | ace |   |   |   | a | /A       | Cancel      |

- 6 Per immettere il nuovo nome (composto da un massimo di 24 caratteri), selezionare una lettera/numero, quindi premere OK per confermare.
  - Per passare dalle lettere maiuscole alle minuscole e viceversa, selezionare [a/A] sul tastierino visualizzato, quindi premere OK per confermare.
- 7 Completata l'immissione, selezionare [Invio], quindi premere OK per confermare.

## Eliminazione di un album dal PhotoFrame

 Nel menu principale, selezionare [PhotoFrame] >una sorgente foto, quindi premere OK per confermare.

![](_page_25_Picture_6.jpeg)

- 2 Selezionare un album e premere **@** per gestire l'album.
- 3 Selezionare[Delete Album], quindi premere OK per confermare.

| Folder Options |  |  |
|----------------|--|--|
| Copy Album     |  |  |
| Move Album     |  |  |
| Delete Album   |  |  |
| Rename Album   |  |  |
| Create Album   |  |  |
|                |  |  |
|                |  |  |
|                |  |  |
|                |  |  |
|                |  |  |

4 Selezionare [OK], quindi premere OK per confermare.

![](_page_25_Picture_11.jpeg)

## Ridenominazione di un album del PhotoFrame

![](_page_26_Picture_1.jpeg)

- 2 Selezionare un album e premere **@** per gestire l'album.
- 3 Selezionare[Rename Album], quindi premere OK per confermare.

![](_page_26_Picture_4.jpeg)

→ Viene visualizzato un tastierino.

![](_page_26_Picture_6.jpeg)

- 4 Per immettere il nuovo nome (composto da un massimo di 24 caratteri), selezionare una lettera/numero, quindi premere OK per confermare.
  - Per passare dalle lettere maiuscole alle minuscole e viceversa, selezionare [a/A] sul tastierino visualizzato, quindi premere OK per confermare.
- 5 Completata l'immissione, selezionare [Invio], quindi premere OK per confermare.

## Creazione di un album sul PhotoFrame

![](_page_26_Picture_12.jpeg)

- 2 Selezionare un album e premere **a** per gestire l'album.
- 3 Selezionare [Create Album], quindi premere OK per confermare.

| Folder Options |  |  |
|----------------|--|--|
| Copy Album     |  |  |
| Move Album     |  |  |
| Delete Album   |  |  |
| Rename Album   |  |  |
| Create Album   |  |  |
|                |  |  |
|                |  |  |
|                |  |  |
|                |  |  |
|                |  |  |

→ Viene visualizzato un tastierino.

| E | nter n | iew na | me |     |   |   |   |   |    |        |
|---|--------|--------|----|-----|---|---|---|---|----|--------|
|   | _      |        |    |     |   |   |   |   |    |        |
| 1 | 2      | 3      | 4  | 5   | 6 | 7 | 8 | 9 | 0  | Delete |
| A | В      | C      | D  | E   | F | G | Н | 1 | •  | +      |
| J | K      | L      | Μ  | N   | 0 | P | Q | R |    | Enter  |
| S | T      | U      | ۷  | W   | Х | Y | Z | • |    |        |
|   |        |        | Sp | ace |   |   |   | a | /A | Cance  |

- 4 Per immettere il nuovo nome (composto da un massimo di 24 caratteri), selezionare una lettera/numero, quindi premere OK per confermare.
  - Per passare dalle lettere maiuscole alle minuscole e viceversa, selezionare [a/A] sul tastierino visualizzato, quindi premere OK per confermare.
- 5 Completata l'immissione, selezionare [Invio], quindi premere OK per confermare.

## Modifica delle foto

![](_page_27_Picture_7.jpeg)

#### Non rimuovere il dispositivo di archiviazione durante il trasferimento delle foto in entrata e in uscita.

 Prima di ridenominare/spostare/eliminare le foto contenute in un dispositivo di archiviazione, verificare che la funzione di eliminazione sia attivata sul dispositivo stesso (vedere 'Attivazione/disattivazione della protezione delle foto in un dispositivo di memorizzazione' a pagina 40).

# Selezione di più foto contemporaneamente

 Nel menu principale, selezionare [PhotoFrame] >una sorgente foto, quindi premere OK per confermare.

![](_page_27_Picture_12.jpeg)

 2 Selezionare un album e premere
 ◄ (destra) per accedere alla modalità Presentazione.

![](_page_28_Picture_0.jpeg)

- 3 Selezionare una foto e premere 🗐 per accedere a [Photo Options].
- 4 Selezionare[Multiselect], quindi premere OK per confermare.

![](_page_28_Picture_3.jpeg)

5 Selezionare una foto e premere OK per confermare fino a quando non sono selezionate tutte le foto che si desidera modificare.

![](_page_28_Picture_5.jpeg)

6 Premere I per accedere al [Photo Options].

![](_page_28_Picture_7.jpeg)

### Suggerimento

• Se la funzione MultiSelect è attiva, è possibile modificare diverse foto contemporaneamente.

## Copia di foto

 Nel menu principale, selezionare [PhotoFrame] >una sorgente foto, quindi premere OK per confermare.

![](_page_28_Picture_12.jpeg)

2 Selezionare un album e premere ◄ (destra) per accedere alla modalità Presentazione.

![](_page_29_Picture_0.jpeg)

- 3 Selezionare una foto e premere 🗐 per accedere a [Photo Options].
- 4 Selezionare[Copy], quindi premere OK per confermare.

![](_page_29_Picture_3.jpeg)

- 5 Selezionare una sorgente foto e un album di destinazione, quindi premere OK per confermare.
  - ➡ La foto copiata da un dispositivo di archiviazione al PhotoFrame viene ridimensionata in base alla risoluzione ottimale e ridenominata, anteponendo al nome originale il prefisso "PHI\_".

## Rotazione di foto

 Nel menu principale, selezionare [PhotoFrame] >una sorgente foto, quindi premere OK per confermare.

![](_page_29_Picture_8.jpeg)

Selezionare un album e premere

 (destra) per accedere alla modalità
 Presentazione.

![](_page_29_Picture_10.jpeg)

- 3 Selezionare una foto e premere 🛙 per accedere a [Photo Options].
- 4 Selezionare[Rotate], quindi premere OK per confermare.

![](_page_29_Figure_13.jpeg)

5 Selezionare un orientamento, quindi premere OK per confermare.

![](_page_30_Picture_2.jpeg)

6 Selezionare una sorgente foto e un album di destinazione in cui memorizzare la foto modificata.

## Selezione di un effetto fotografico

1 Nel menu principale, selezionare [PhotoFrame] >una sorgente foto, quindi premere OK per confermare.

![](_page_30_Picture_6.jpeg)

 2 Selezionare un album e premere
 ◄ (destra) per accedere alla modalità Presentazione.

![](_page_30_Picture_8.jpeg)

- 3 Selezionare una foto e premere a per accedere a [Photo Options].
- 4 Selezionare[Effect], quindi premere OK per confermare.

| Photo Options |         |            |
|---------------|---------|------------|
| Multiselect   |         |            |
| Rotate        |         | - 12       |
| Effect        | Sepia 1 | A A        |
| Rename        | Sepia 2 | 200        |
| Сору          |         | al a la    |
| Move          |         |            |
| Delete        |         | EX_011.JPG |
|               |         | 1024 x 683 |
|               |         |            |
|               |         |            |

5 Selezionare un effetto, quindi premere OK per confermare.

| Photo Options |                 |            |
|---------------|-----------------|------------|
| Multiselect   | No Effect       |            |
| Rotate        | Black and White | - 22       |
| Effect        | Sepia 1         | 6.0        |
| Rename        | Sepia 2         |            |
|               | Sepia 3         | all the    |
| Move          |                 |            |
|               |                 | EX_011.JPG |
|               |                 | 800 x 600  |
|               |                 |            |
|               |                 | Proving    |

6 Selezionare una sorgente foto e un album di destinazione in cui memorizzare la foto modificata.

## Ridenominazione delle foto

 Nel menu principale, selezionare [PhotoFrame] >una sorgente foto, quindi premere OK per confermare.

![](_page_31_Picture_3.jpeg)

 Selezionare un album e premere
 ◄ (destra) per accedere alla modalità Presentazione.

![](_page_31_Picture_5.jpeg)

- **3** Selezionare una foto e premere **a** per accedere a **[Photo Options]**.
- 4 Selezionare[Rename], quindi premere OK per confermare.

![](_page_31_Picture_8.jpeg)

→ Viene visualizzato un tastierino.

| E     | inter n | ew na | me |   |   |   |    |        |   |        |
|-------|---------|-------|----|---|---|---|----|--------|---|--------|
|       |         |       |    |   |   |   |    |        |   |        |
| 1     | 2       | 3     | 4  | 5 | 6 | 7 | 8  | 9      | 0 | Delete |
| A     | В       | С     | D  | E | F | G | Н  | 1      | • | ← -    |
| l     | K       | L     | Μ  | Ν | 0 | P | Q  | R      | • |        |
| S     | T       | U     | ۷  | W | Х | γ | Z  | •      | - | Enter  |
| Space |         |       |    |   |   | a | /A | Cancel |   |        |

- 5 Per immettere il nuovo nome (composto da un massimo di 24 caratteri), selezionare una lettera/numero, quindi premere OK per confermare.
  - Per passare dalle lettere maiuscole alle minuscole e viceversa, selezionare [a/A] sul tastierino visualizzato, quindi premere OK per confermare.
- 6 Completata l'immissione, selezionare [Invio], quindi premere OK per confermare.

# Spostamento delle foto in un altro album

![](_page_32_Picture_1.jpeg)

2 Selezionare un album e premere ◄ (destra) per accedere alla modalità Presentazione.

![](_page_32_Picture_3.jpeg)

- 3 Selezionare una foto e premere @ per accedere a [Photo Options].
- 4 Selezionare[Move], quindi premere OK per confermare.

|            | Multiselect    |
|------------|----------------|
|            | Rotate         |
| 12         | Effect         |
| 2          | Rename         |
| 1          | Сору           |
|            | Move           |
| EX_011.JPG | Delete         |
| 1024 x 683 |                |
|            |                |
| Ð          | Move<br>Delete |

5 Selezionare un album di destinazione, quindi premere OK per confermare.

![](_page_32_Picture_8.jpeg)

## Eliminazione delle foto

 Nel menu principale, selezionare [PhotoFrame] >una sorgente foto, quindi premere OK per confermare.

![](_page_32_Picture_11.jpeg)

2 Selezionare un album e premere ◄ (destra) per accedere alla modalità Presentazione.

![](_page_33_Picture_0.jpeg)

- 3 Selezionare una foto e premere 🗐 per accedere a [Photo Options].
- 4 Selezionare[Delete], quindi premere OK per confermare.

![](_page_33_Picture_3.jpeg)

5 Selezionare [OK], quindi premere OK per confermare.

![](_page_33_Picture_5.jpeg)

## Regolazione della luminosità

1 Nel menu principale, selezionare **[Settings]**, quindi premere **OK** per confermare.

![](_page_33_Picture_8.jpeg)

2 Selezionare[Brightness], quindi premere OK per confermare.

![](_page_33_Picture_10.jpeg)

3 Premere ▲/▼ per regolare la luminosità, quindi premere OK per confermare.

## Regolazione delle impostazioni relative alle presentazioni

# Visualizzazione delle foto in modalità collage

1 Nel menu principale, selezionare **[Settings]**, quindi premere **OK** per confermare.

![](_page_34_Picture_3.jpeg)

2 Selezionare[Slideshow], quindi premere OK per confermare.

![](_page_34_Picture_5.jpeg)

3 Selezionare[Transition Effect], quindi premere OK per confermare.

![](_page_34_Picture_7.jpeg)

4 Selezionare[Collage], quindi premere OK per confermare.

![](_page_34_Picture_9.jpeg)

- 5 Selezionare un formato per il collage, quindi premere OK per confermare.
- Per interrompere la visualizzazione del collage, selezionare [Settings] > [Slideshow] > [Transition Effect] > [No effect], quindi premere OK per confermare.

# Selezione del formato di visualizzazione

1 Nel menu principale, selezionare **[Settings]**, quindi premere **OK** per confermare.

![](_page_35_Picture_0.jpeg)

2 Selezionare[Viewing Format], quindi premere OK per confermare.

![](_page_35_Picture_2.jpeg)

3 Selezionare un formato, quindi premere OK per confermare.

![](_page_35_Picture_4.jpeg)

- Se si seleziona [Original], il PhotoFrame visualizza una foto nel formato originale.
- → Se si seleziona [Radiant Colour], il PhotoFrame combina il colore dei bordi delle foto più piccole rispetto alla larghezza dello schermo in modo da riempirlo senza barre nere o distorsioni di formato.
- → Se si seleziona [Scale and fit], il PhotoFrame ridimensiona la foto e la ingrandisce in modo da riempire lo schermo.

# Scelta della frequenza per la presentazione

1 Nel menu principale, selezionare **[Settings]**, quindi premere **OK** per confermare.

![](_page_35_Picture_10.jpeg)

2 Selezionare[Slideshow], quindi premere OK per confermare.

![](_page_36_Picture_1.jpeg)

3 Selezionare[Frequency], quindi premere OK per confermare.

![](_page_36_Picture_3.jpeg)

4 Selezionare una frequenza per la presentazione, quindi premere OK per confermare.

![](_page_36_Picture_5.jpeg)

# Scelta di una sequenza per la presentazione

È possibile visualizzare la presentazione con un ordine prestabilito o casuale.

1 Nel menu principale, selezionare **[Settings]**, quindi premere **OK** per confermare.

![](_page_36_Picture_9.jpeg)

2 Selezionare[Slideshow], quindi premere OK per confermare.

![](_page_36_Picture_11.jpeg)

3 Selezionare[Sequence], quindi premere OK per confermare.

![](_page_37_Picture_0.jpeg)

4 Selezionare una sequenza, quindi premere OK per confermare.

## Scelta di un effetto di transizione

1 Nel menu principale, selezionare **[Settings]**, quindi premere **OK** per confermare.

![](_page_37_Picture_4.jpeg)

2 Selezionare[Slideshow], quindi premere OK per confermare.

![](_page_37_Picture_6.jpeg)

3 Selezionare[Transition Effect], quindi premere OK per confermare.

![](_page_37_Picture_8.jpeg)

4 Selezionare un effetto per la presentazione, quindi premere OK per confermare.

## Visualizzazione del calendario/ orologio con la presentazione

1 Nel menu principale, selezionare **[Settings]**, quindi premere **OK** per confermare.

![](_page_38_Picture_1.jpeg)

2 Selezionare[Slideshow], quindi premere OK per confermare.

![](_page_38_Picture_3.jpeg)

3 Selezionare[Calendar and Clock], quindi premere OK per confermare.

![](_page_38_Picture_5.jpeg)

4 Selezionare un formato per l'ora, quindi premere OK per confermare.

|                | - A A              | - ALLAN       |
|----------------|--------------------|---------------|
|                | Frequency          | Week          |
| Viewing Format | Sequence           | Month         |
| Slideshow      | Transition Effect  | Clock Mode    |
| Installation   | Calendar and Clock | None          |
|                |                    |               |
|                |                    |               |
|                |                    | 14.10         |
|                |                    | 1             |
|                |                    | 1630          |
|                |                    | 193.4         |
|                |                    | AND SCHOOL SA |

## Impostazione di ora e data

1 Nel menu principale, selezionare **[Settings]**, quindi premere **OK** per confermare.

![](_page_38_Picture_10.jpeg)

2 Selezionare[Installation], quindi premere OK per confermare.

![](_page_39_Picture_0.jpeg)

3 Selezionare[Time and Date], quindi premere OK per confermare.

![](_page_39_Picture_2.jpeg)

4 Selezionare [Set Time] / [Set Date], quindi premere ◄ (destra).

![](_page_39_Picture_4.jpeg)

5 Premere ▲/▼/◀/► per regolare la data/ l'ora, quindi premere OK per confermare.

![](_page_39_Picture_6.jpeg)

## Attivazione/disattivazione della protezione delle foto in un dispositivo di memorizzazione

È possibile abilitare la funzione di eliminazione di un dispositivo di archiviazione disponibile su PhotoFrame. Per evitare che le foto contenute in un dispositivo di archiviazione vengano eliminate involontariamente, è possibile disattivare la funzione di eliminazione sul dispositivo di archiviazione.

1 Nel menu principale, selezionare **[Settings]**, quindi premere **OK** per confermare.

![](_page_39_Picture_10.jpeg)

2 Selezionare[Installation], quindi premere OK per confermare.

![](_page_40_Picture_0.jpeg)

3 Selezionare[Memory Card], quindi premere OK per confermare.

![](_page_40_Picture_2.jpeg)

4 Selezionare [Do Not Allow] / [Allow], quindi premere OK per confermare.

## Selezione dell'accensione/ spegnimento automatico del display

La funzione SmartPower Pro del PhotoFrame consente di configurare l'orario di accensione o spegnimento automatico del PhotoFrame. È inoltre possibile regolare il sensore di luminosità del PhotoFrame in modo che il display si accenda o si spenga a seconda della luminosità dell'ambiente.

Per attivare la funzione SmartPower Pro, verificare che:

- L'ora corrente o il livello del sensore del PhotoFrame siano impostati correttamente;
- Il PhotoFrame sia acceso.

## Selezione dell'attivazione/ disattivazione automatica dell'orario

1 Nel menu principale, selezionare **[Settings]**, quindi premere **OK** per confermare.

![](_page_40_Picture_11.jpeg)

2 Selezionare[Installation], quindi premere OK per confermare.

![](_page_40_Picture_13.jpeg)

3 Selezionare[SmartPower Pro], quindi premere OK per confermare.

![](_page_41_Picture_0.jpeg)

4 Selezionare [Screen On-Timer] / [Screen Off-Timer], quindi premere ◄ (destra).

![](_page_41_Picture_2.jpeg)

- 5 Premere ▲/▼/∢/▶ per impostare l'ora, quindi premere OK per confermare.
- 6 Selezionare[Auto Screen On/Off], quindi premere OK per confermare.

![](_page_41_Picture_5.jpeg)

7 Selezionare[Timer], quindi premere OK per confermare.

# Selezione della regolazione automatica della luminosità

1 Nel menu principale, selezionare **[Settings]**, quindi premere **OK** per confermare.

![](_page_41_Picture_9.jpeg)

2 Selezionare[Installation], quindi premere OK per confermare.

![](_page_41_Picture_11.jpeg)

3 Selezionare[SmartPower Pro], quindi premere OK per confermare.

![](_page_42_Picture_1.jpeg)

4 Selezionare [Screen On-Sensor] / [Screen Off-Sensor], quindi premere ◄ (destra).

![](_page_42_Picture_3.jpeg)

- 5 Premere ▲/▼ per regolare il sensore di luminosità, quindi premere OK per confermare.
- 6 Selezionare[Auto Screen On/Off], quindi premere OK per confermare.

![](_page_42_Picture_6.jpeg)

7 Selezionare[Auto Sensor], quindi premere OK per confermare.

### Suggerimento

 Quando la luce dell'ambiente raggiunge il livello di regolazione selezionato e rimane invariata per almeno 15 secondi, la funzione Sensore auto viene attivata.

# Selezione dell'orientamento automatico

È possibile visualizzare le foto in modo che siano orientate in maniera corretta a seconda della posizione orizzontale/verticale di PhotoFrame.

1 Nel menu principale, selezionare **[Settings]**, quindi premere **OK** per confermare.

![](_page_42_Picture_13.jpeg)

2 Selezionare[Installation], quindi premere OK per confermare.

![](_page_43_Picture_0.jpeg)

3 Selezionare[Auto Tilt], quindi premere OK per confermare.

![](_page_43_Picture_2.jpeg)

4 Selezionare[On], quindi premere OK per confermare.

# Attivazione/disattivazione dell'audio dei pulsanti

1 Nel menu principale, selezionare [Settings], quindi premere OK per confermare.

![](_page_43_Picture_6.jpeg)

2 Selezionare [Installation] > [Beep], quindi premere OK per confermare.

![](_page_43_Picture_8.jpeg)

3 Selezionare [On] / [Off], quindi premere OK per confermare.

![](_page_43_Picture_10.jpeg)

# Italiano

## Visualizzazione dello stato del sistema di PhotoFrame

Sul PhotoFrame sono disponibili le seguenti informazioni:

- Spazio della memoria interna
- Dispositivo di archiviazione collegato: nome e capacità
- Firmware version
- Stato online
- Indirizzo IP
- 1 Nel menu principale, selezionare **[Settings]**, quindi premere **OK** per confermare.

![](_page_44_Picture_9.jpeg)

2 Selezionare [Status] per visualizzare le informazioni del PhotoFrame.

![](_page_44_Picture_11.jpeg)

## Ripristino di tutte le impostazioni di fabbrica

1 Nel menu principale, selezionare **[Settings]**, quindi premere **OK** per confermare.

![](_page_44_Picture_14.jpeg)

2 Selezionare [Installation] > [Default], quindi premere OK per confermare.

![](_page_44_Picture_16.jpeg)

- ➡ Viene visualizzato un messaggio di avviso.
- **3** Selezionare **[OK]**, quindi premere **OK** per confermare.
  - → Sul PhotoFrame vengono ripristinate tutte le impostazioni di fabbrica e il dispositivo si spegne automaticamente.

## Aggiornamento del PhotoFrame

Per aggiornare il PhotoFrame, è possibile scaricare l'ultima versione del software dal sito Web www.philips.com.

- 1 Scaricare l'ultima versione del software nella directory principale di un dispositivo di archiviazione, ad esempio una scheda SD.
- 2 Inserire la scheda SD nel PhotoFrame.
   → [New Update] viene evidenziato nel menu principale.

![](_page_45_Picture_4.jpeg)

3 Quando viene visualizzato il messaggio di conferma, selezionare **[Yes]**, quindi premere **OK** per confermare.

![](_page_45_Picture_6.jpeg)

➡ Al termine dell'aggiornamento, il PhotoFrame viene riavviato.

# Italiano

# 6 Informazioni sul prodotto

## - Nota

• Le informazioni relative al prodotto sono soggette a modifiche senza preavviso.

### Immagine/Display

- Angolo di visualizzazione: @ C/R > 10, 130° (O) / 110° (V)
- Durata massima, con luminosità al 50%: 20.000 ore
- Luminosità: 250 cd/m<sup>2</sup>
- Formato dello schermo: 4:3
- Risoluzione del pannello: 800 × 600
- Rapporto di contrasto (tipico): 300:1

### Supporti di archiviazione

- Capacità memoria integrata: 512 MB (per 2000 foto)
- Tipi di scheda di memoria:
  - Compact Flash tipo I
  - Secure Digital (SD)
  - Secure Digital (SDHC)
  - Scheda multimediale
  - xD
  - Memory Stick
  - Memory Stick Pro
  - Memory Stick Duo
  - Memory Stick Pro Duo
- USB: unità flash USB

### Connettività

- USB: USB 2.0 principale, USB 2.0 secondario
- Wi-Fi: IEEE 802.11b/g

### Dimensioni

- Dimensioni con base (L × A × P): 222,6 × 182,2 × 33,2 mm (8,76 × 7,17 × 1,31 pollici)
- Peso (unità principale): 0,34 kg / 0,75 libbre
- Temperatura di funzionamento (in funzione): 0°C - 40°C/32°F - 104°F
- Temperatura di funzionamento (a riposo): 10°C - +40°C/14°F - 140°F

### Alimentazione

- Ingresso: CA, 100 240 V, 50/60 Hz
- In uscita: CC 9V == 2 A
- Consumo energetico: (con sistema acceso) 5,09 W
- Modalità di alimentazione supportata: CA

### Accessori

- Adattatore di alimentazione CA-CC
- Cavo USB
- Supporto
- CD-ROM contenente
  - Manuale dell'utente
  - Philips PhotoFrame Manager (software e manuale)
- Guida di avvio rapido

### Funzionalità

- Lettore di schede: integrato (x 2)
- Formato foto supportato: JPEG, file di dimensione massima fino a 10 MB, e fino a 20 Megapixel
- Modalità di orientamento supportate: automatico, orizzontale, verticale
- Pulsanti e controlli: 3 pulsanti, tasto di navigazione a 4 direzioni e inserimento
- Modalità di riproduzione: Sfoglia a schermo intero, Presentazione, Sfoglia anteprima
- Gestione album: creazione, eliminazione, spostamento, copia, ridenominazione
- Modifica foto: copia, eliminazione, rotazione, ridenominazione, spostamento
- Effetti fotografici: seppia, colore radiante
- Impostazione presentazione: casuale, sequenziale, effetto transizione, collage (più immagini)
- Funzioni di configurazione: regolazione luminosità, lingua, presentazione, stato, attivazione/disattivazione funzioni automatiche, attivazione/disattivazione bip, impostazione ora e data, attivazione/ disattivazione visualizzazione orologio, sorgente foto
- Stato del sistema: versione del firmware, memoria rimanente
- Stato supporti collegati: supporto collegato, memoria rimanente
- Approvazioni normative: CE, GOST, Svizzera

- Altri vantaggi: compatibile con blocco Kensington
- Lingue del display su video: inglese, spagnolo, tedesco, francese, italiano, olandese, danese, portoghese, russo
- Compatibilità con i sistemi: Mac OS X 10.4-10.5, rete Wi-Fi 802.11 b/g, Windows Vista, Windows XP, con Wi-Fi

# 7 Domande frequenti

### Lo schermo LCD è tattile?

Lo schermo LCD non è tattile; utilizzare i pulsanti sul retro per controllare PhotoFrame. Perché non riesco a collegare il PhotoFrame wireless?

Verificare che la connessione a Internet e il router wireless funzionino correttamente. Verificare che il SSID e la password della rete Wi-Fi siano corretti.

Verificare che siano disponibili almeno 2 indirizzi IP (uno per il PC, uno per il PhotoFrame). II PC e il PhotoFrame non possono utilizzare lo stesso indirizzo IP. Per ottenere più di 2 indirizzi IP disponibili, è necessario disporre di un router Wi-Fi in grado di assegnare più indirizzi IP.

## Perché non riesco a salvare le foto RSS visualizzate sulla cornice digitale?

Il PhotoFrame non consente di salvare foto RSS online per i servizio online e le risorse di streaming della rete generalmente sono protette da copyright.

# È possibile passare da una presentazione di foto all'altra utilizzando diverse schede di memoria?

Sì. Quando si collega una scheda di memoria al PhotoFrame, le foto in essa memorizzate vengono visualizzate in modalità Presentazione.

### È possibile che lo schermo LCD si danneggi se si mantiene la stessa foto visualizzata per un lungo periodo di tempo?

No. PhotoFrame è in grado di visualizzare la stessa foto per 72 ore consecutive senza provocare alcun danno allo schermo LCD.

### È possibile utilizzare PhotoFrame per eliminare le foto contenute in una scheda di memoria?

Sì, le operazioni di eliminazione delle foto contenute in dispositivi esterni, come una scheda di memoria, sono supportate.

È possibile utilizzare il PhotoFrame durante i periodi di spegnimento automatico del display?

Sì. Basta premere un pulsante qualsiasi per riaccendere il sistema; quindi, è possibile utilizzare il PhotoFrame.

## Perché PhotoFrame non mostra alcune fotografie?

Il PhotoFrame supporta solo foto JPEG. Verificare che le foto JPEG non siano danneggiate.

### Perché il PhotoFrame non passa alla modalità di spegnimento automatico dopo che quest'ultima è stata impostata?

- Accertarsi di impostare correttamente l'ora corrente e gli orari di spegnimento e accensione automatica. Il PhotoFrame disattiva automaticamente il display esattamente all'ora di spegnimento impostata. Se tale orario è già trascorso durante la giornata, lo spegnimento avverrà all'ora specificata del giorno successivo.
- Accertarsi di regolare correttamente il sensore di luminosità. Se il livello di attivazione automatica è troppo vicino a quello di spegnimento automatico, questa funzione potrebbe non attivarsi.

## PhotoFrame supporta il formato CF II?

No. Il PhotoFrame non supporta il formato CF II.

### È possibile aumentare la dimensione della memoria per archiviare più foto sul PhotoFrame?

No. La memoria interna del PhotoFrame ha una capacità fissa e non è estendibile. Tuttavia, è possibile spostarsi tra foto diverse contenute in differenti dispositivi di archiviazione sul PhotoFrame.

Il PhotoFrame è acceso ma non risponde più ai comandi. Come si può risolvere il problema? Verificare che il PhotoFrame sia acceso. Quindi, utilizzare uno spillo per premere il pulsante RESET situato sul retro del dispositivo per ripristinare il sistema.

# 8 Appendice

## Download e configurazione di Windows Media Player 11

![](_page_49_Picture_2.jpeg)

• Verificare che il PC sia collegato a Internet.

1 Cercare la pagina di download di Microsoft Windows Media Player.

![](_page_49_Picture_5.jpeg)

## 2 Fare clic su [Scarica ora].

![](_page_49_Picture_7.jpeg)

**3** Fare clic su **[Scarica ora]** per avviare il download.

![](_page_49_Picture_9.jpeg)

## 4 Fare clic su [Esegui].

| File Dov | vnload - Security Warning 🛛 🛛 🔀                                                                                                    |
|----------|----------------------------------------------------------------------------------------------------|
| Do yo    | J want to run or save this file?                                                                                                    |
|          | Name: wmp11-windowsxp-x86-enu.exe<br>Type: Application, 24.5MB<br>From: download.microsoft.com                                                                                                  |
|          | Bun Save Cancel                                                                                                    |
| 1        | While files from the Internet can be useful, this file type can<br>potentially harm your computer. If you do not trust the source, do not<br>run or save this software. <u>What's the risk?</u> |

5 Fare clic su [Convalida] per confermare.

![](_page_49_Picture_13.jpeg)

6 Fare clic su [Accetto] per accettare la licenza supplementare per Windows Media Player 11.

![](_page_50_Picture_0.jpeg)

7 Nella schermata di benvenuto, selezionare [Impostazioni personalizzate] e fare clic su [Avanti].

![](_page_50_Picture_2.jpeg)

8 Accettare tutte le opzioni e fare clic su [Avanti].

![](_page_50_Picture_4.jpeg)

ltaliano

9 Nella finestra [Personalizzare le opzioni di installazione], scegliere un'opzione o entrambe e fare clic su [Avanti].

| G Windows Media P     | layer 11                                                                                                    | X      |
|-----------------------|----------------------------------------------------------------------------------------------------|--------|
| Cur                   | stomize the Installation Options                                                                                |        |
| Choose from the follo | wing options to configure your desitop.                                                                         |        |
|                       | Add a shortout to the gesitop.                                                                                  |        |
|                       | Add a shortcut to the Quick Launch bar.                                                                         |        |
|                       |                                                                                                    |        |
|                       |                                                                                                    |        |
| -                     |                                                                                                    |        |
|                       | Let a let a let a let a let a let a let a let a let a let a let a let a let a let a let a let a let a let a let | 4 Bert |
|                       |                                                                                                    | · v    |

**10** Selezionare i tipi di file che si desidera vengono riprodotti da Windows Media Player 11 per impostazione predefinita, quindi fare clic su **[Fine]**.

| Windows Media Player 11                                                                                                    |                                                                    |
|----------------------------------------------------------------------------------------------------|--------------------------------------------------------------------|
| Select the Default Music and Vic                                                                                                    | leo Player                                                         |
| Windows Media Audo File (wma) Windows Media Audo File (wma) Windows Media Yake file (wm?) Windows Media III ( kali) Windows Windows Media III ( kali) Windows Yake IIII ( kali) Windows Yake IIIII ( kali) Windows Yake IIII ( kali) Windows Yake IIIII ( kali) Windows Yake IIII ( kali) Windows Yake IIII ( kali) Windows Yake IIII ( kali) Windows Yake IIII ( kali) Windows Yake IIII ( kali) Windows Yake IIII ( kali) Windows Yake IIII ( kali) Windows Yake IIII ( kali) Windows Yake IIII ( kali) Windows Yake IIII ( k | Description:<br>Includes files setty arma<br>and aware extensions. |
| - rand the grandy                                                                                                    | 200000000000000000000000000000000000000                            |

# 9 Glossario

## A

### Aspect ratio (Rapporto proporzionale)

Il rapporto proporzionale indica il rapporto tra lunghezza e altezza degli schermi TV. Il rapporto di una TV standard è 4:3, mentre quello di una TV ad alta definizione o a schermo largo è 16:9. La letter box consente di visualizzare un'immagine con un'angolazione più ampia su uno schermo standard da 4:3.

## B

### Blocco Kensington

Un lucchetti di sicurezza Kensington (denominato anche K-Slot o blocco Kensington). Parte di un sistema antifurto. Si tratta di un piccolo foro rinforzato in metallo situato su quasi tutti i piccoli dispositivi elettronici e computer portatili, particolarmente su quelli costosi e/o relativamente leggeri, ad esempio i laptop, i monitor dei computer, i computer desktop, le console di gioco e i proiettori video. Viene utilizzato per il collegamento di un dispositivo di blocco, in particolare quelli Kensington.

## D

### DLNA

Digital Living Network Alliance. Collaborazione a livello internazionale tra aziende che operano nel settore dell'elettronica di consumo, dell'informatica e dei dispositivi portatili. L'obiettivo di tale alleanza è l'interoperabilità tra le reti cablate e wireless dove il contenuto digitale, ad esempio foto, musica e video, possa essere condiviso da dispositivi mobili, elettronica di consumo (CE) e personal computer (PC) all'interno e all'esterno delle mura domestiche.

## IPEG

A very common digital still picture format. A still-picture data compression system proposed by the Joint Photographic Expert Group, which features small decrease in image quality in spite of its high compression ratio. Files are recognized by their file extension '.jpg' or '.jpeg.'

## Μ

### Memory Stick

Memory Stick. Scheda di memoria flash per l'archiviazione di elementi digitali su telecamere, camcorder e altri dispositivi palmari.

## R

### RSS

Really Simple Syndication. Formato diffuso per l'aggregazione di aggiornamenti ai blog e ai siti di informazione. La sigla RSS era utilizzata anche per indicare "Rich Site Summary" e "RDF Site Summary."

## S

### Scheda CF

Scheda CompactFlash. Scheda di memoria di piccole dimensioni che utilizza la memoria flash per archiviare i dati. Una scheda CompactFlash semplifica l'aggiunta di dati a una vasta gamma di dispositivi elettronici, tra cui fotocamere digitali e lettori musicali, computer desktop, PDA, registratori audio digitali e stampanti di foto.

### Scheda MMC

Scheda multimediale. Scheda di memoria flash che consente l'archiviazione di dati per i telefoni cellulari, i PDA altri dispositivi palmari. La scheda utilizza la memoria flash per applicazioni di lettura/scrittura o chip ROM (ROM-MMC) per informazioni statiche (ampiamente utilizzate per l'aggiunta di applicazioni a un PDA Palm.

### Scheda SD

Scheda di memoria Secure Digital. Scheda di memoria flash che consente l'archiviazione di dati per fotocamere digitali, telefoni cellulari e PDA. Le schede SD utilizzano le stesse dimensioni di  $32 \times 24$  mm utilizzate dalla scheda MMC (MultiMediaCard), ma sono leggermente più spesse (2,1 mm contro 1,4 mm); i lettori di schede SD supportano entrambi i formati. Sono disponibili schede fino a 4 GB.

### Scheda xD

Scheda per immagini EXtreme Digital. Scheda di memoria flash utilizzata nelle fotocamere digitali.

### SSID

Service Set IDentifier. Nome assegnato a una rete Wi-Fi wireless. Tutti i dispositivi devono utilizzare lo stesso nome, che fa distinzione tra lettere maiuscole e minuscole per comunicare, composto da una stringa di testo contente fino a 32 byte. Generalmente, il nome impostato per il SSID è quello del rivenditore. Può essere modificato manualmente accedendo alle impostazioni di configurazione del punto di accesso tramite un browser Web. I computer client possono identificare tutte le reti wireless rilevate all'avvio, a meno che non siano nascoste.

### Streaming di foto

Streaming di foto. Tecnologia che consente agli utenti di visualizzare feed personalizzati indipendentemente dal proprietario. Un abbonato può visualizzare foto di qualsiasi servizio per mezzo di tag chiave che vengono aggiornate automaticamente a mano a mano che le nuove immagini vengono pubblicate online.

## Т

## TCP/IP

Transmission Control Protocol/Internet Protocol. Protocollo di comunicazione sviluppato per contratto dal Dipartimento della Difesa USA per il collegamento in rete di sistemi diversi. Ideato da Vinton Cerf e Bob Kahn, si tratta di fatto di uno standard Unix, che rappresenta il protocollo Internet e standard globale per le comunicazioni.

## U

### UPnP

Universal Plug and Play. Famiglia di protocolli del Forum UPnP (www.upnp.org) per la configurazione automatica di dispositivi, la rilevazione di servizi e il trasferimento di dati peer-to-peer tramite una rete IP. Il protocollo UPnP non è collegato al protocollo PnP (Plug and Play) dal punto di vista tecnico. A livello teorico esiste una connessione: entrambi non necessitano di configurazione, ovvero offrono un'installazione automatica senza configurazione manuale.

## W

### WEP (Wired Equivalent Privacy)

Tutte le reti 802.11b (Wi-Fi/wireless) utilizzano WEP come protocollo di protezione di base. WEP protegge le trasmissioni di dati utilizzando la codifica a 64 o 128 bit, tuttavia non offre una protezione completa e viene generalmente utilizzato in combinazione con altre misure di sicurezza quali EAP.

### Wi-Fi

Wi-Fi (Wireless Fidelity) è una tecnologia wireless di proprietà della Wi-Fi Alliance progettata per migliorare l'interoperabilità dei prodotti per LAN wireless basati sugli standard IEEE 802.11. Le applicazioni Wi-Fi più comuni comprendono accesso a Internet e VoIP via telefono, giochi e connettività di rete per l'elettronica di consumo quali TV, lettori DVD e fotocamere digitali.

### WPA / WPA2 (Wi-Fi Protected Access)

Uno standard Wi-Fi progettato per migliorare le funzioni di protezione di WEP. La tecnologia è progettata per funzionare con prodotti Wi-Fi esistenti abilitati a WEP (sotto forma di un aggiornamento di software all'hardware esistente), ma la tecnologia comprende due migliorie rispetto a WEP.

### WPS

Wi-Fi Protected Setup. Standard per una installazione semplice e protetta di una rete domestica wireless.

L'obiettivo del protocollo WPS consiste nel semplificare la procedura utilizzare per la connessione di un dispositivo alla rete wireless, motivo per cui venne originariamente denominato 'Wi-Fi Simple Config'. Inoltre, il protocollo ha lo scopo di proteggere la rete degli utenti domestici da qualsiasi tipo di attacco, specialmente dall'utilizzo da parte di terzi della propria connessione a Internet, mediante la semplice configurazione di parametri Wi-Fi Protected Access della rete.

![](_page_55_Picture_0.jpeg)

![](_page_56_Picture_0.jpeg)

 $\textcircled{\mbox{$\odot$}}$  2008 Koninklijke Philips Electronics N.V. All rights reserved.